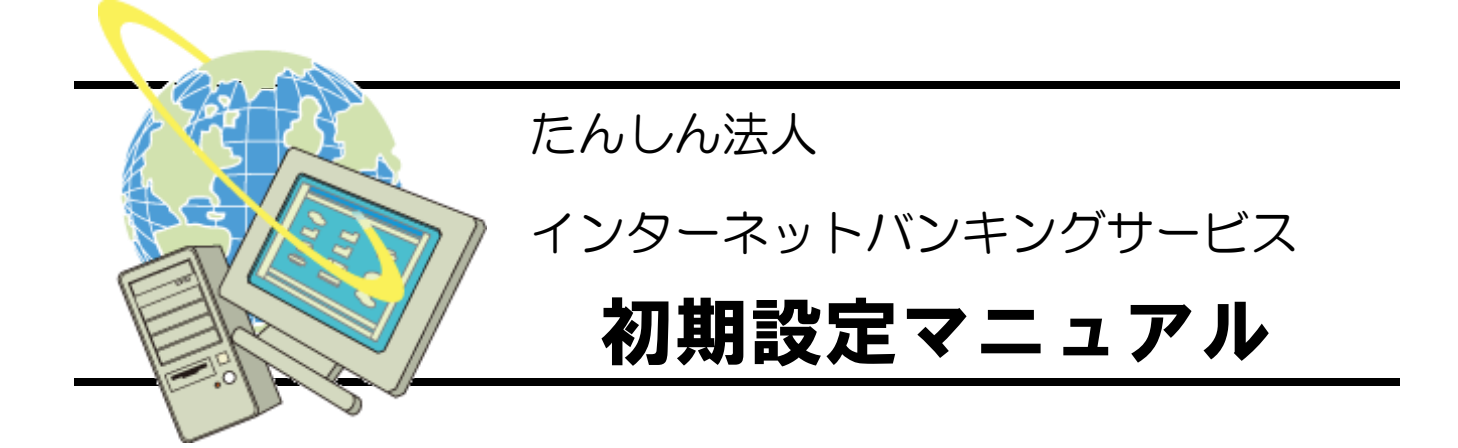

2018年3月版

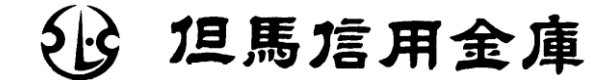

## はじめに

このたびはたんしん法人インターネットバンキングサービス(以下、法人 I Bサービス といいます)をご利用いただき、まことにありがとうございます。

本マニュアルは、法人 | Bサービスの利用開始までの手順について記述しております。 手順に従い、操作を行ってください。

操作についての詳細なマニュアルは、ホームページに最新版を掲載しておりますので、 必要に応じてダウンロードを行い、ご覧いただきますようお願い致します。

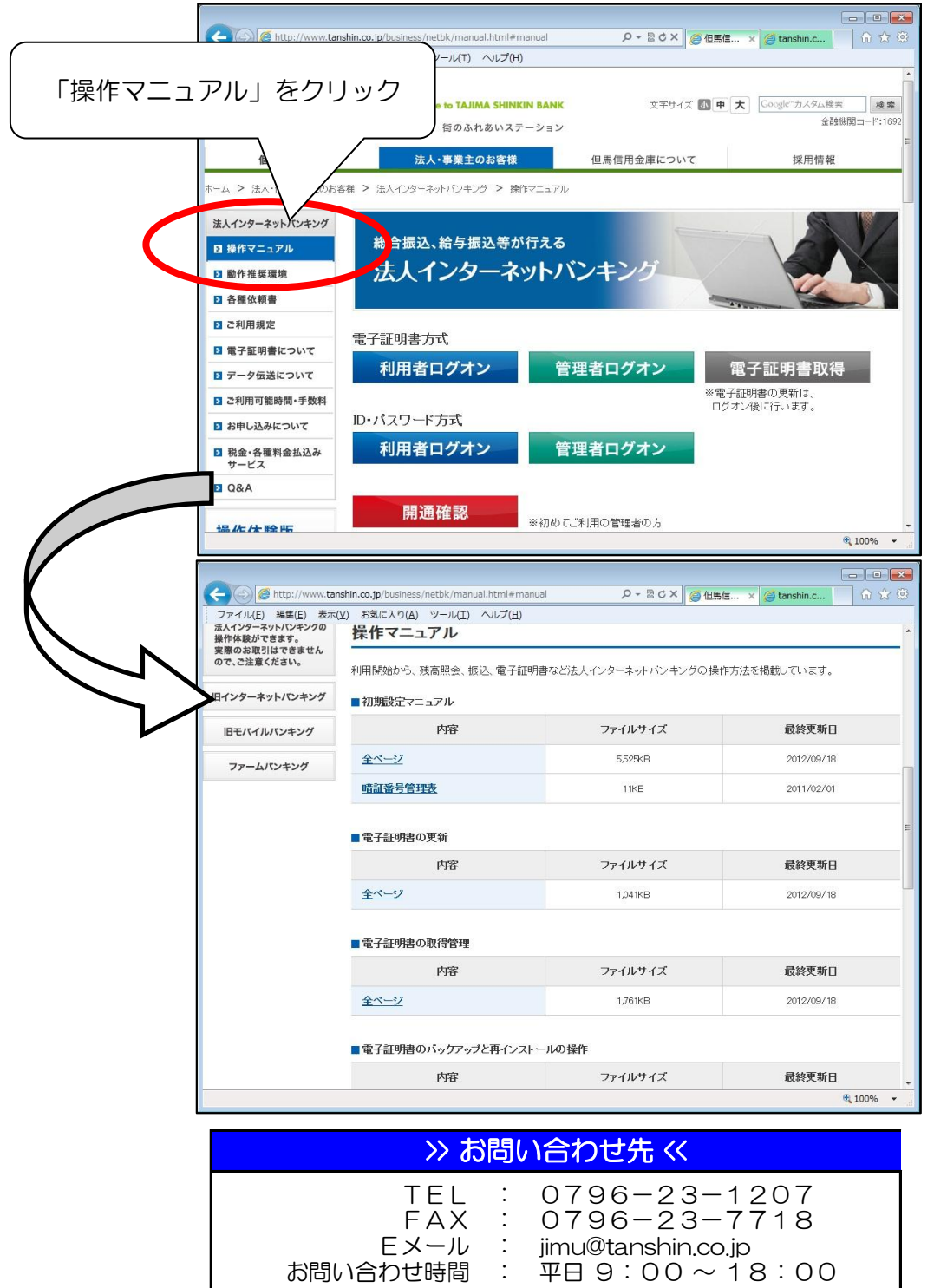

## 電子証明書について

### 【 電子証明書とは? 】

電子証明書とは、パソコンで使用する身分証明書に相当するものです。 電子証明書は特殊なファイルで、1つのパソコンにしか保存が出来ない様になっています。 この電子証明書をお客様のパソコンに取得・保存することによって、法人インターネットバンキ ングご利用時に、お客様ご本人であることを証明することができます。

#### 【 電子証明書方式とは? 】

電子証明書方式とは、お客様ご本人であることを「電子証明書」および「暗証番号」により行う方式で、より一層セキュリティの強化を図っています。

電子証明書方式による法人インターネットバンキングは、電子証明書を取得・保存したパソコン での利用に限定されますので、万一悪意を持った第三者にID・パスワードを入手されても、電子 証明書が格納されていないパソコンからの不正な取引を防止できます。

重要 電子証明書の有効期限

当金庫に利用申込を行ってから80日が取得の有効期限となっています。当金庫から 「お客様カード」を受領後すみやかに取得を行ってください。

取得後の有効期限は管理者、利用者ともに、1年間になります。

有効期限の30日前から更新手続きが可能となりますので、有効期限までに更新手続きを行ってください。

有効期限が過ぎますと、法人IBが利用できなくなります。

【 電子証明書の更新について 】

有効期限の30日前と10日前に登録されたEメールアドレス宛に、電子証明書更新のご案内 を送付させていただきます。また、ログオン画面に更新のメッセージと更新ボタンを表示いたし ますので操作をお願いいたします。

詳細な操作については同封の「電子証明書の更新マニュアル」でご確認ください。

【 使用できるパソコンの条件は? 】

推奨動作環境につきましては、ホームページ内の「動作推奨環境(電子証明書方式)」をご参照ください。

※不正利用防止のため、新規お申し込み時は必ず電子証明書方式とさせていただいて います。

## 管理者と利用者設定例

| /   | 登録人数  | 操作できる内容                                                                                                    |
|-----|-------|----------------------------------------------------------------------------------------------------|
| 管理者 | 1名    | <ul> <li>・利用者の登録・変更</li> <li>・取引限度額の設定 等</li> <li>※残高照会、振込・振替等のオンライン取引、ファイル伝送は行えません。</li> </ul>                            |
| 利用者 | 最大99名 | <ul> <li>オンライン取引(残高照会、振込、入出金明細照会等)</li> <li>ファイル伝送(総合振込、給与振込、口座振替) 等</li> <li>※ファイル伝送をご利用いただくにはファイル伝送のご契約が必要です。</li> </ul> |

※以降で紹介している設定は一例ですので、お客様の運用に合わせて設定を変更してください。

【 管理者、利用者の概念と利用者取引権限の設定例 】

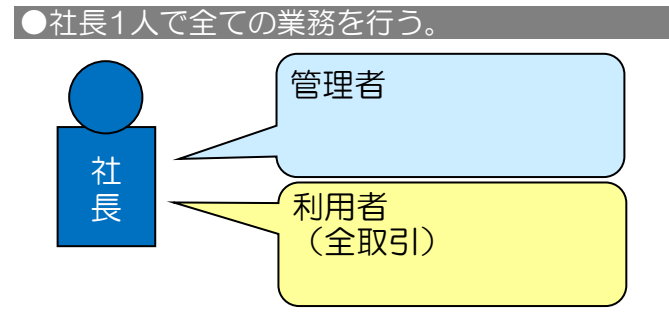

 ●社長が管理者で経理が全ての取引を行う。
 管理者
 社長
 利用者 (全取引)

●社長が管理者および照会取引、経理が全取引を行う。

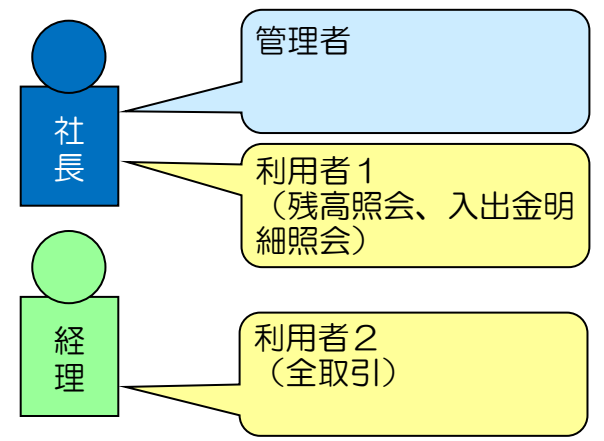

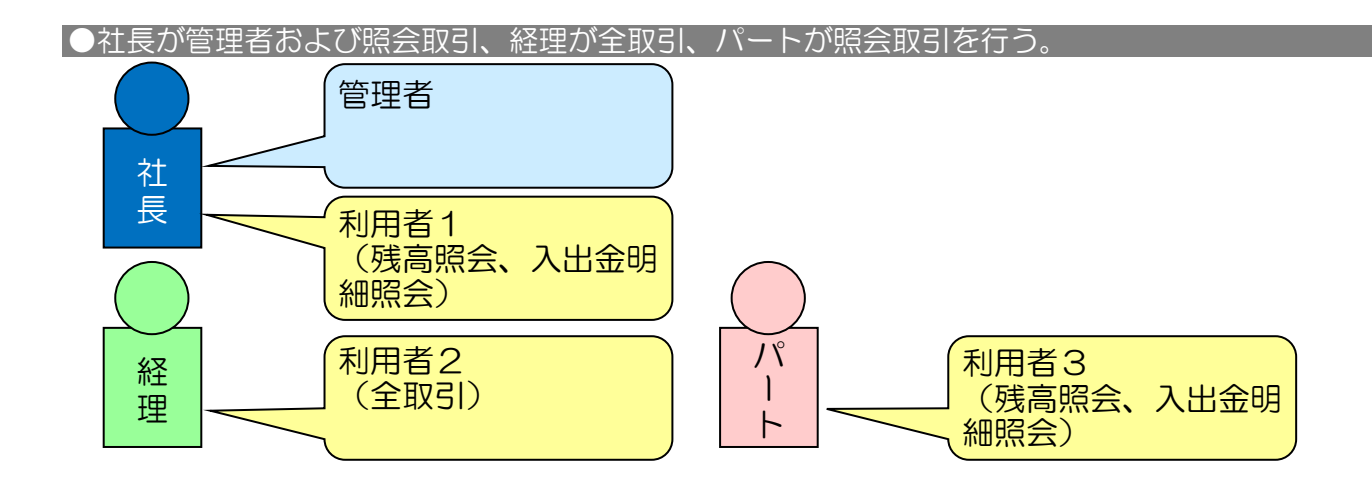

### 【 ファイル伝送の取引権限の設定例 】

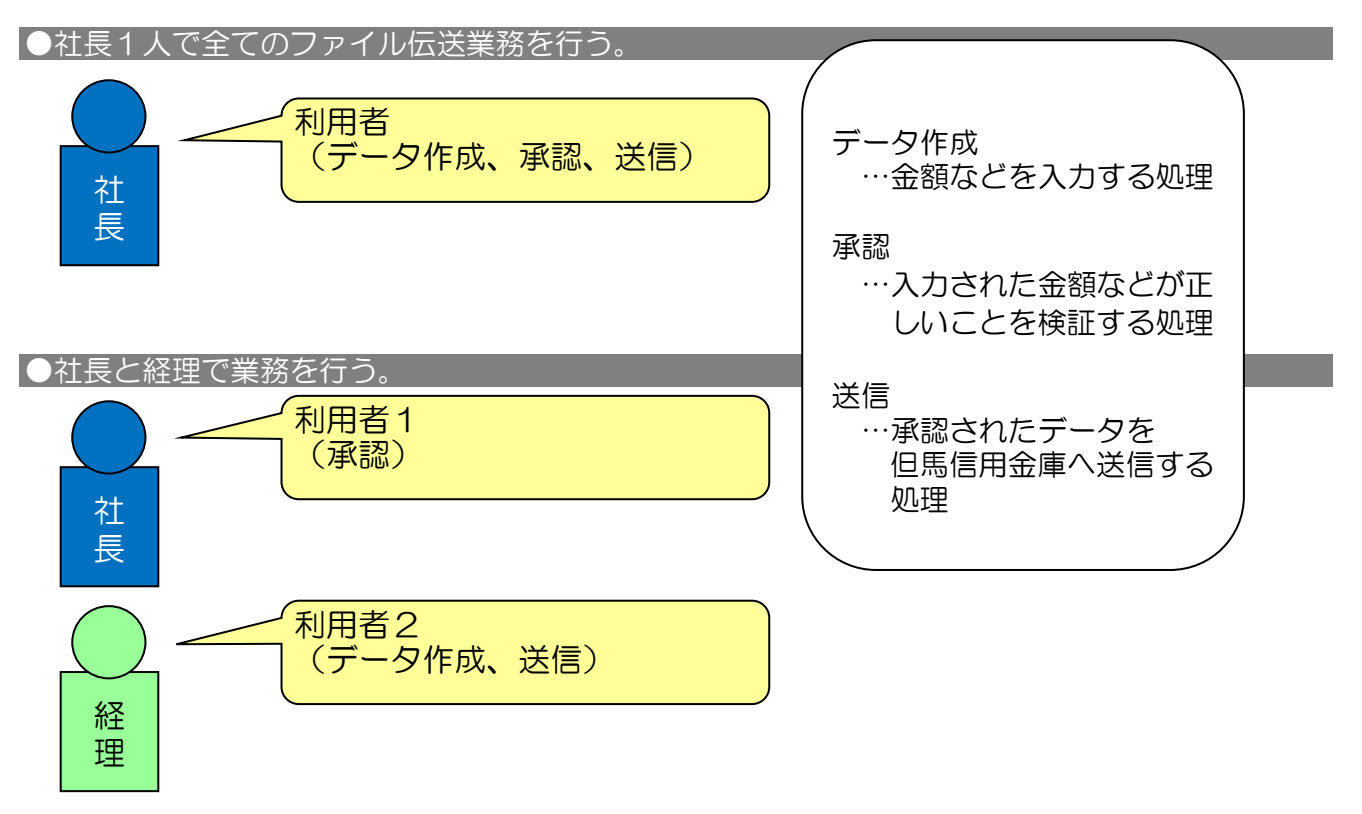

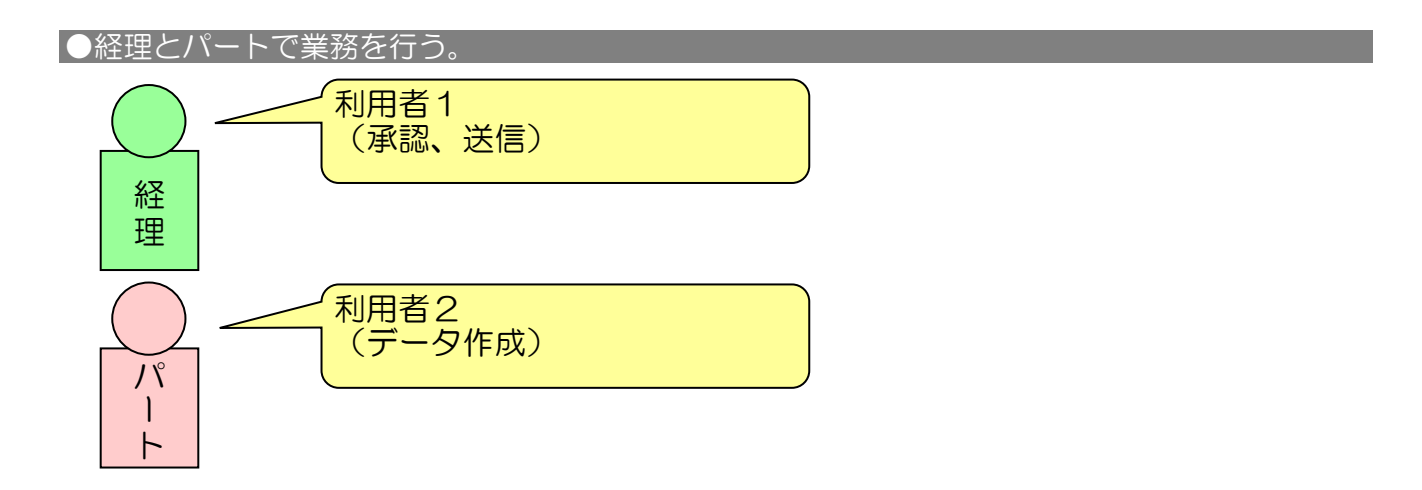

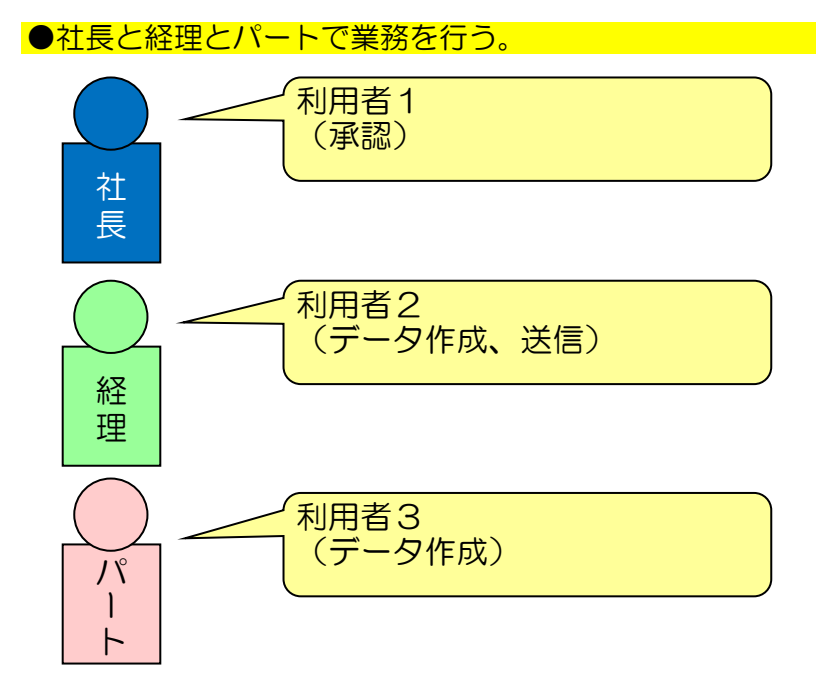

●部門により業務を分ける。

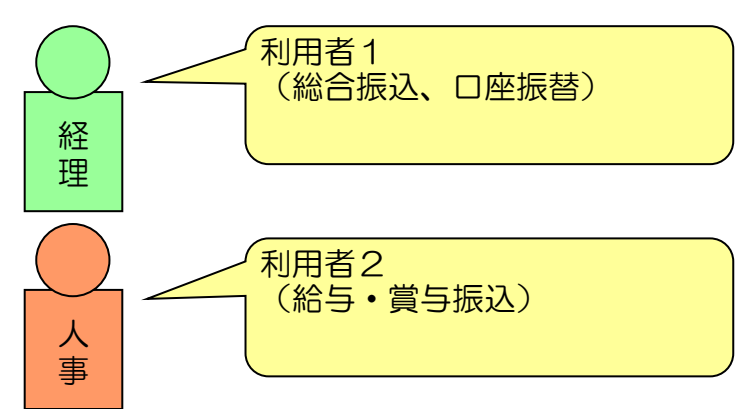

# I. 利用開始までの操作の流れ

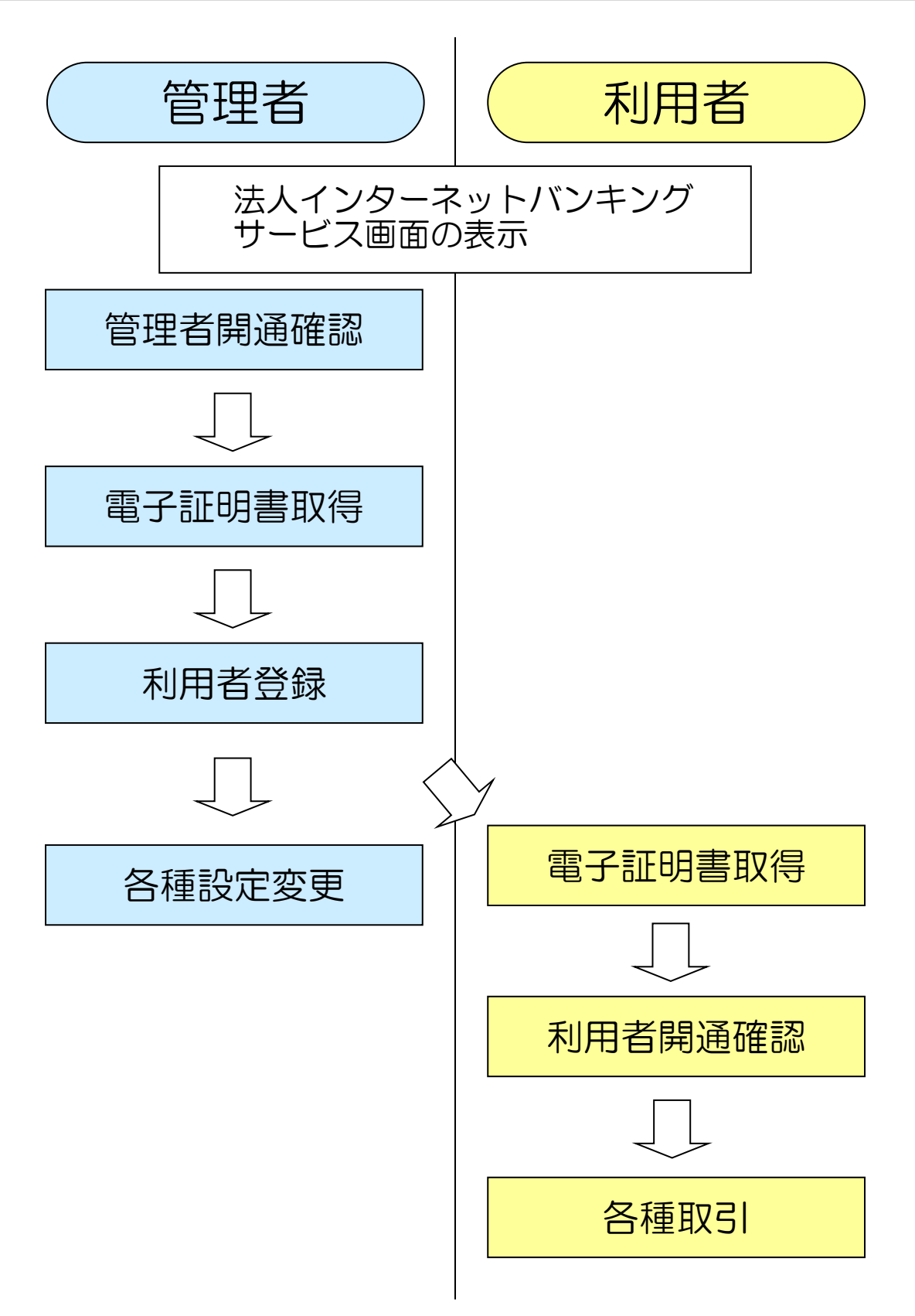

### 法人インターネットバンキングサービス画面の表示

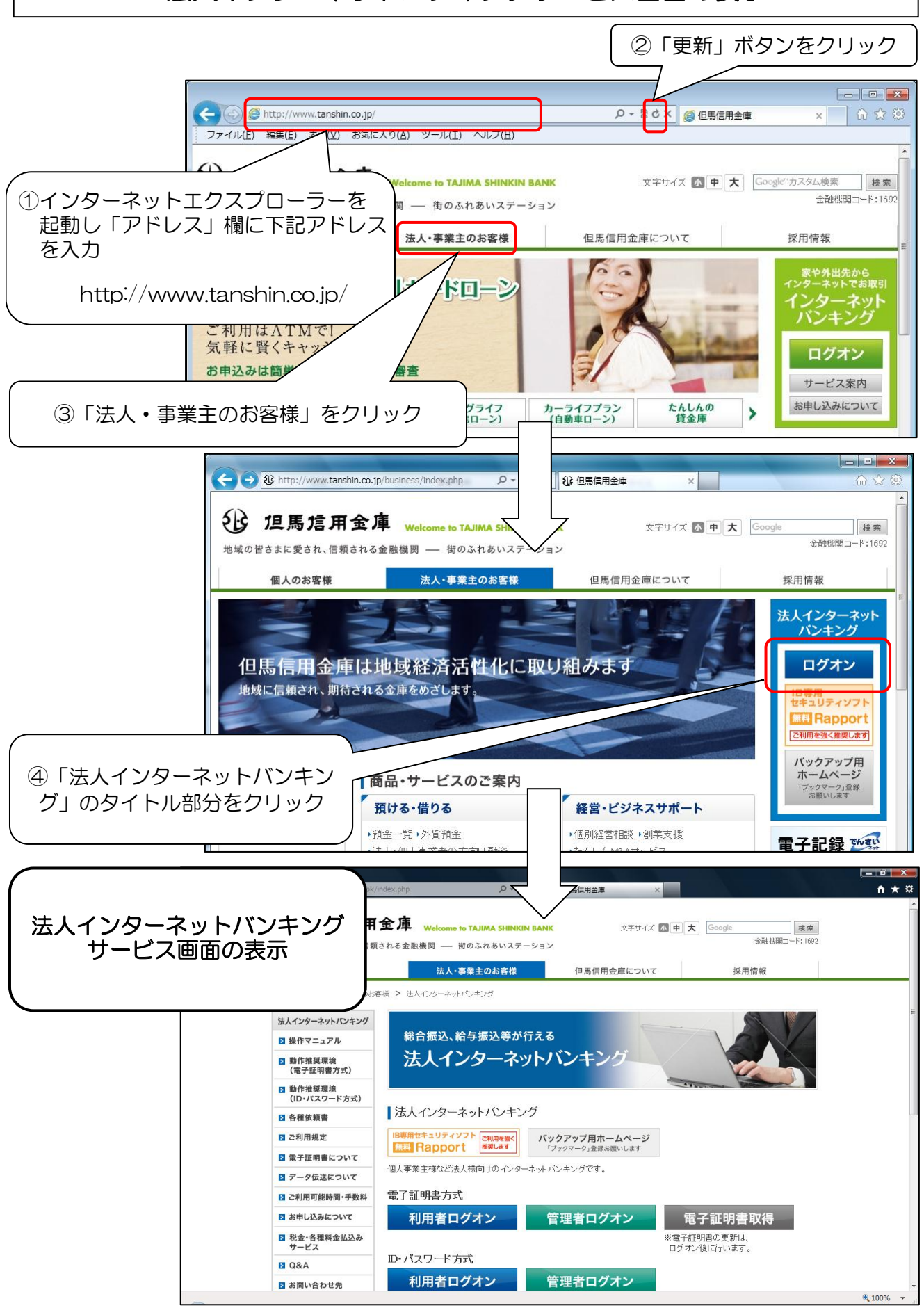

#### I-1. 管理者開通確認

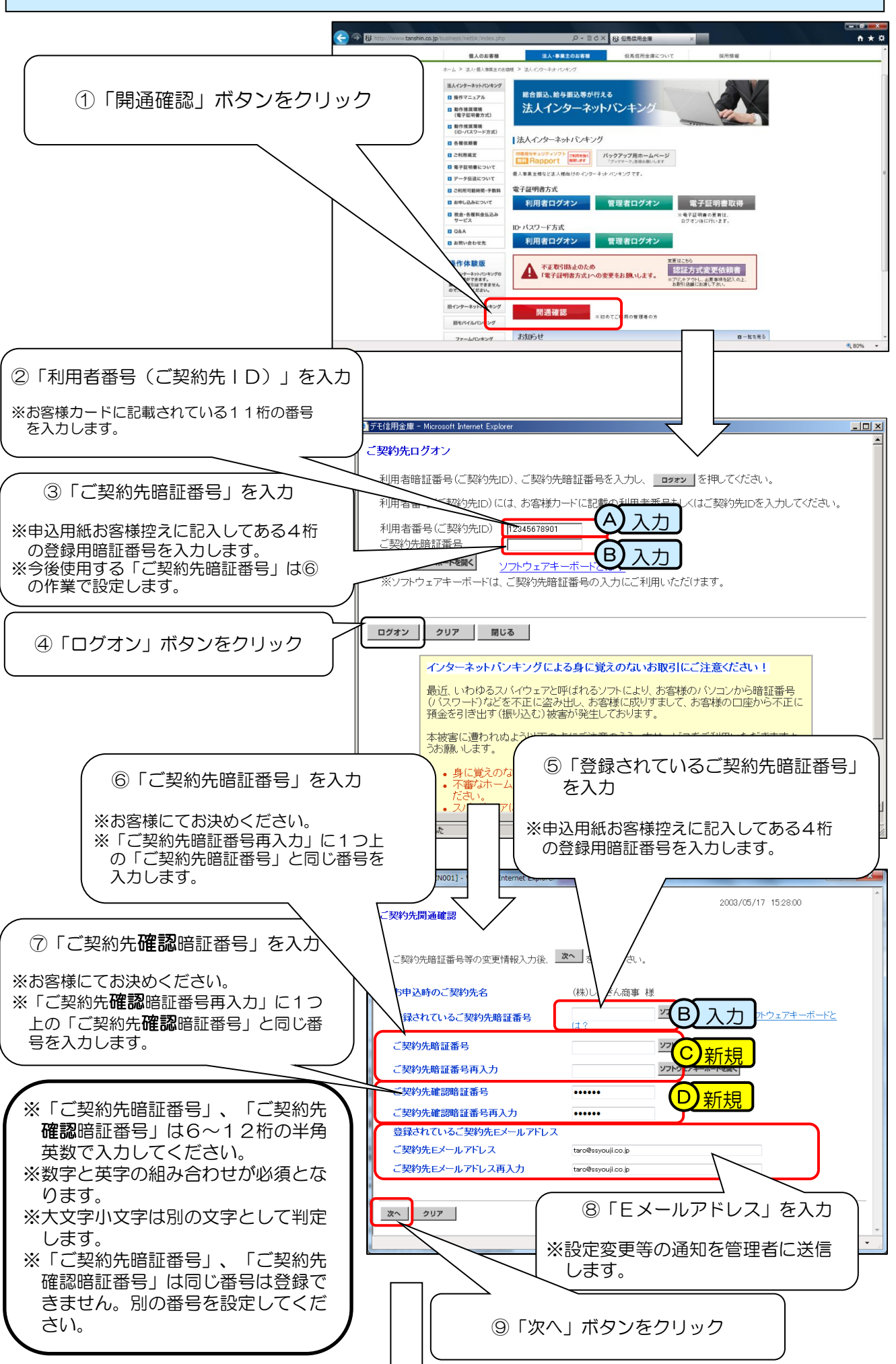

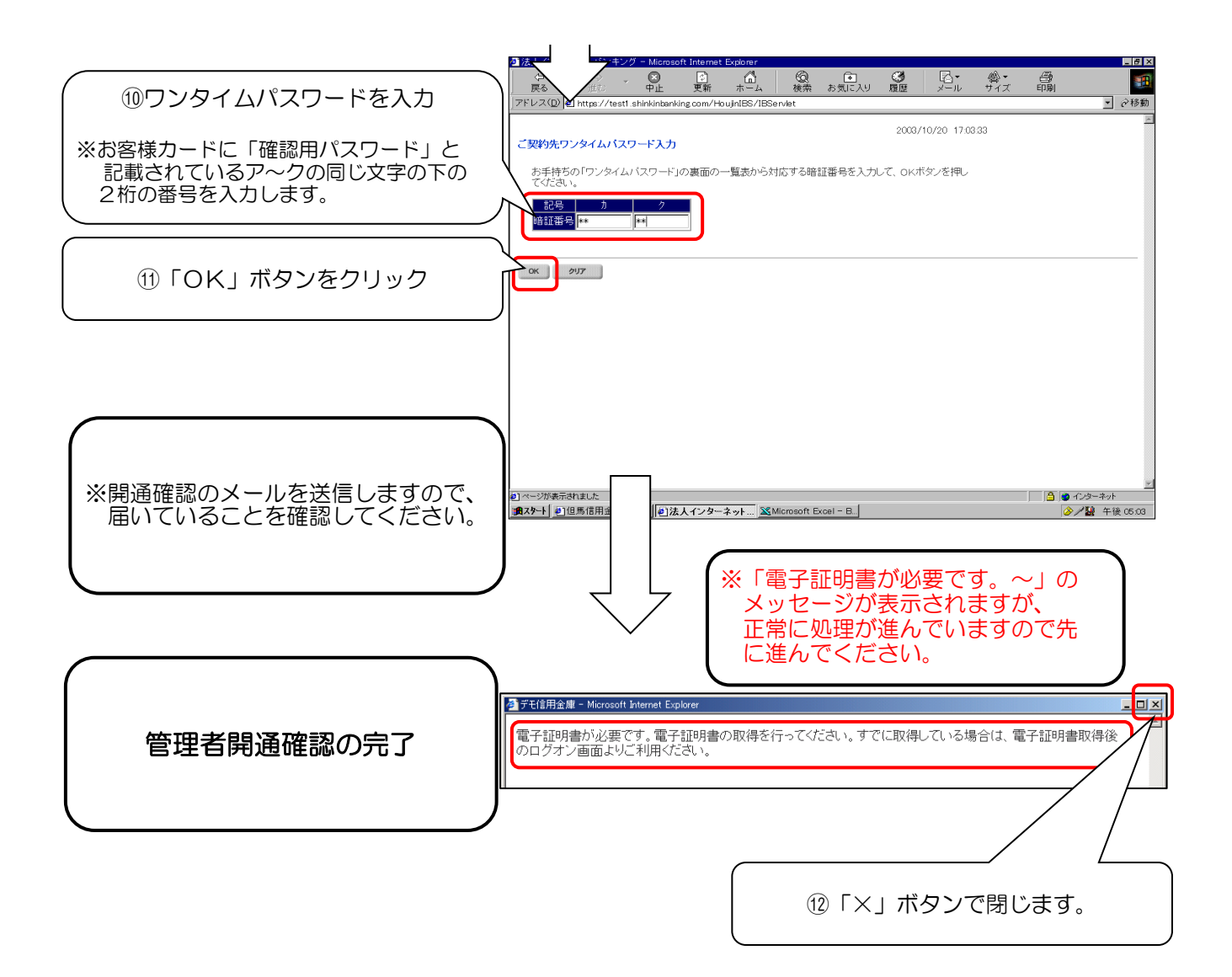

I-2. 管理者電子証明書取得

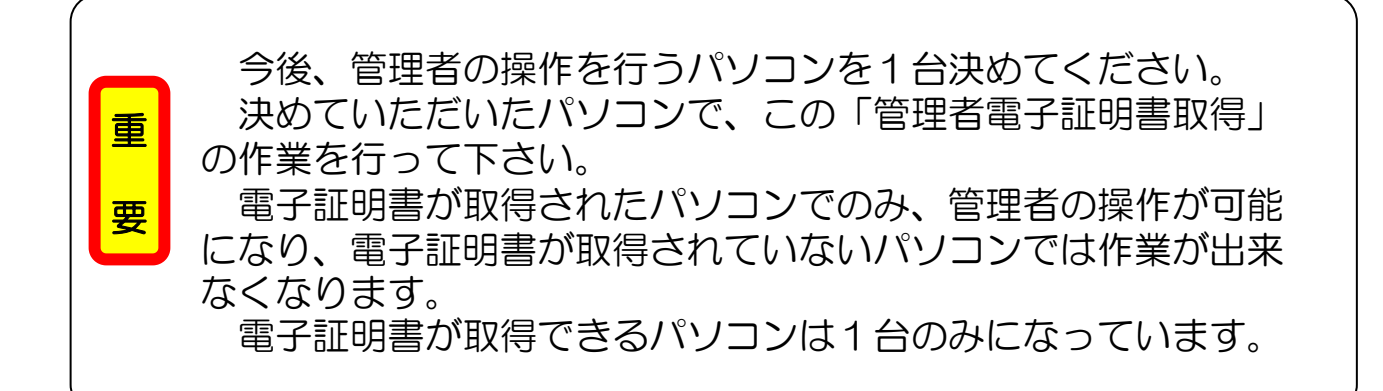

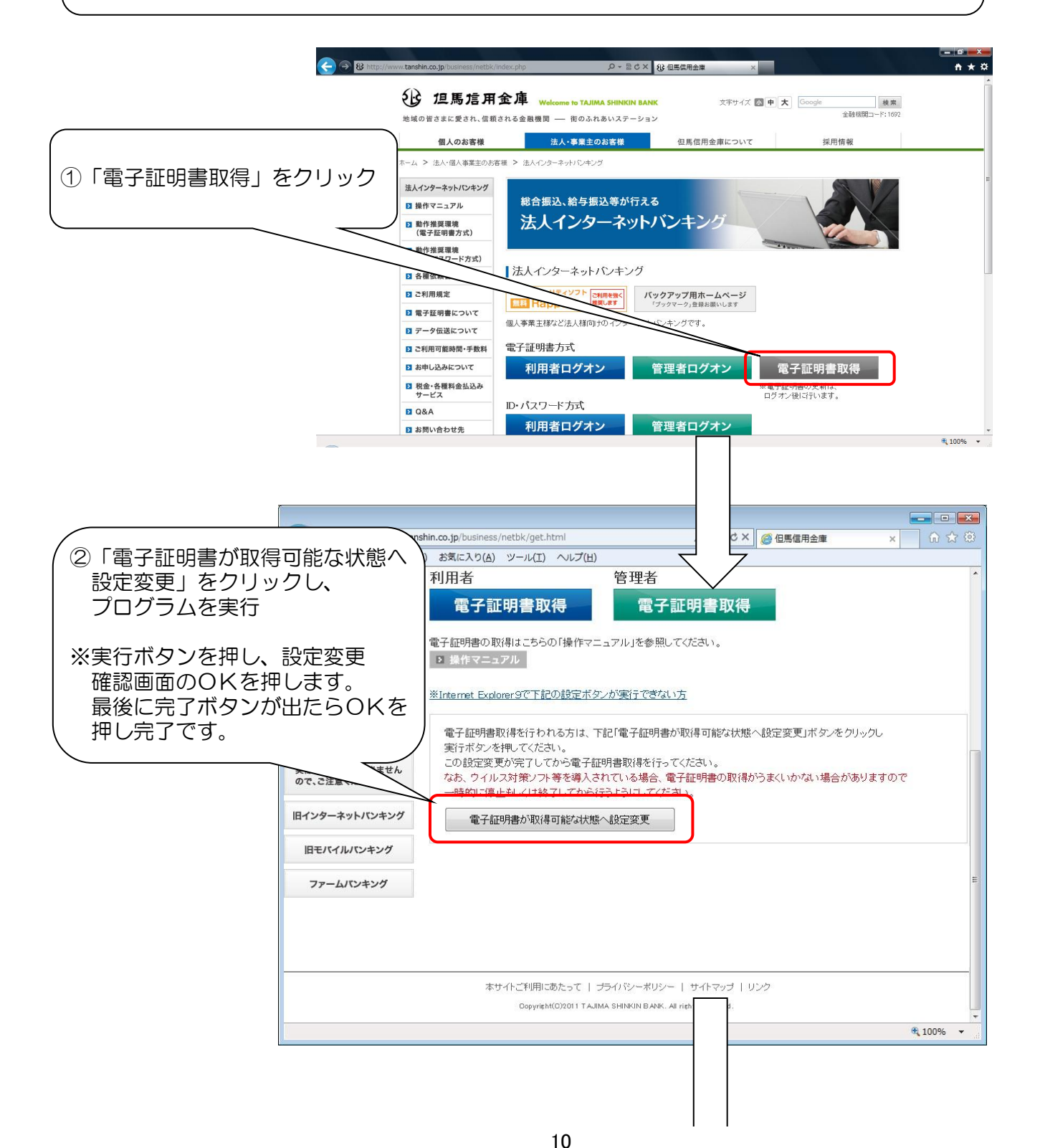

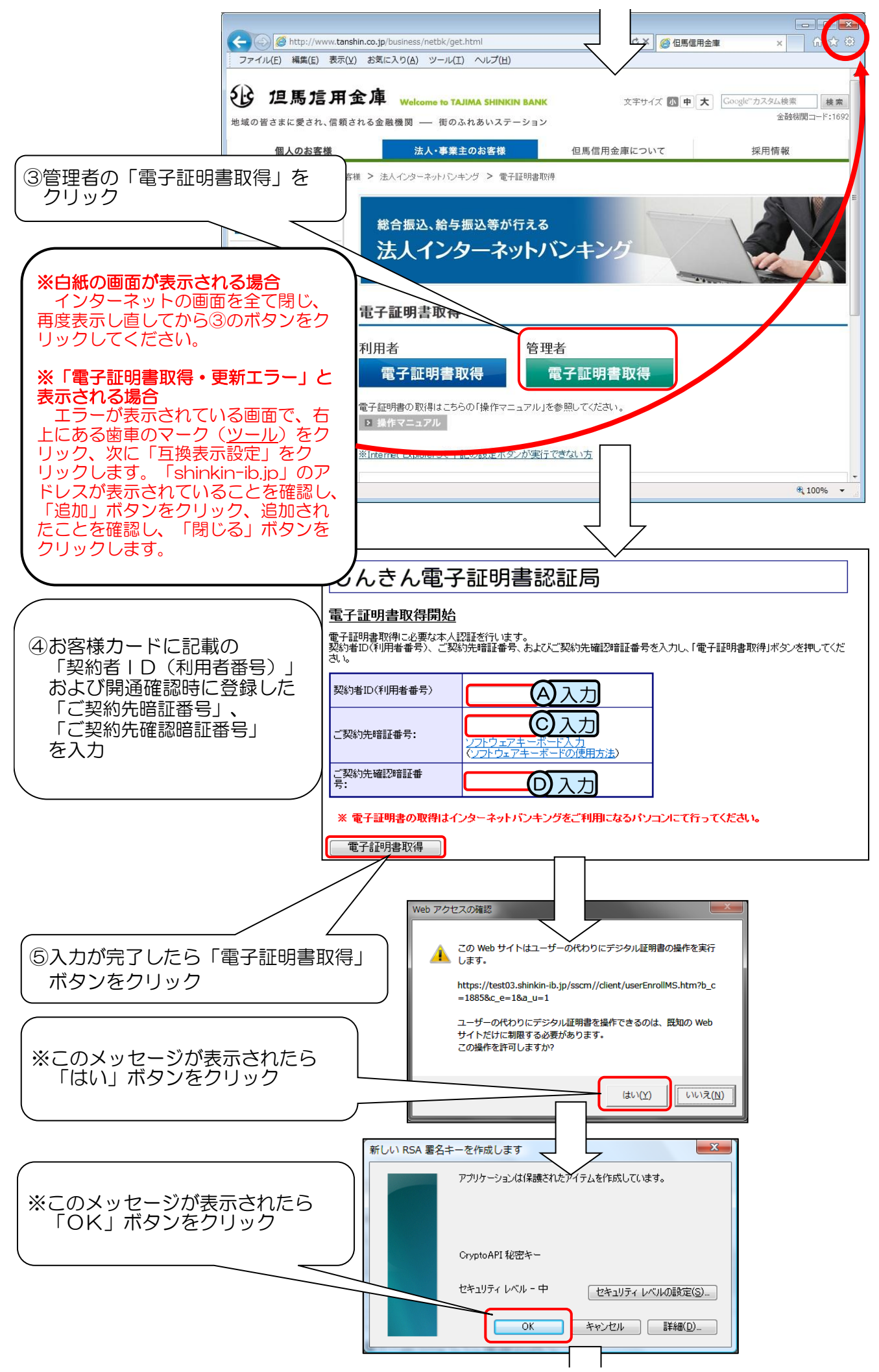

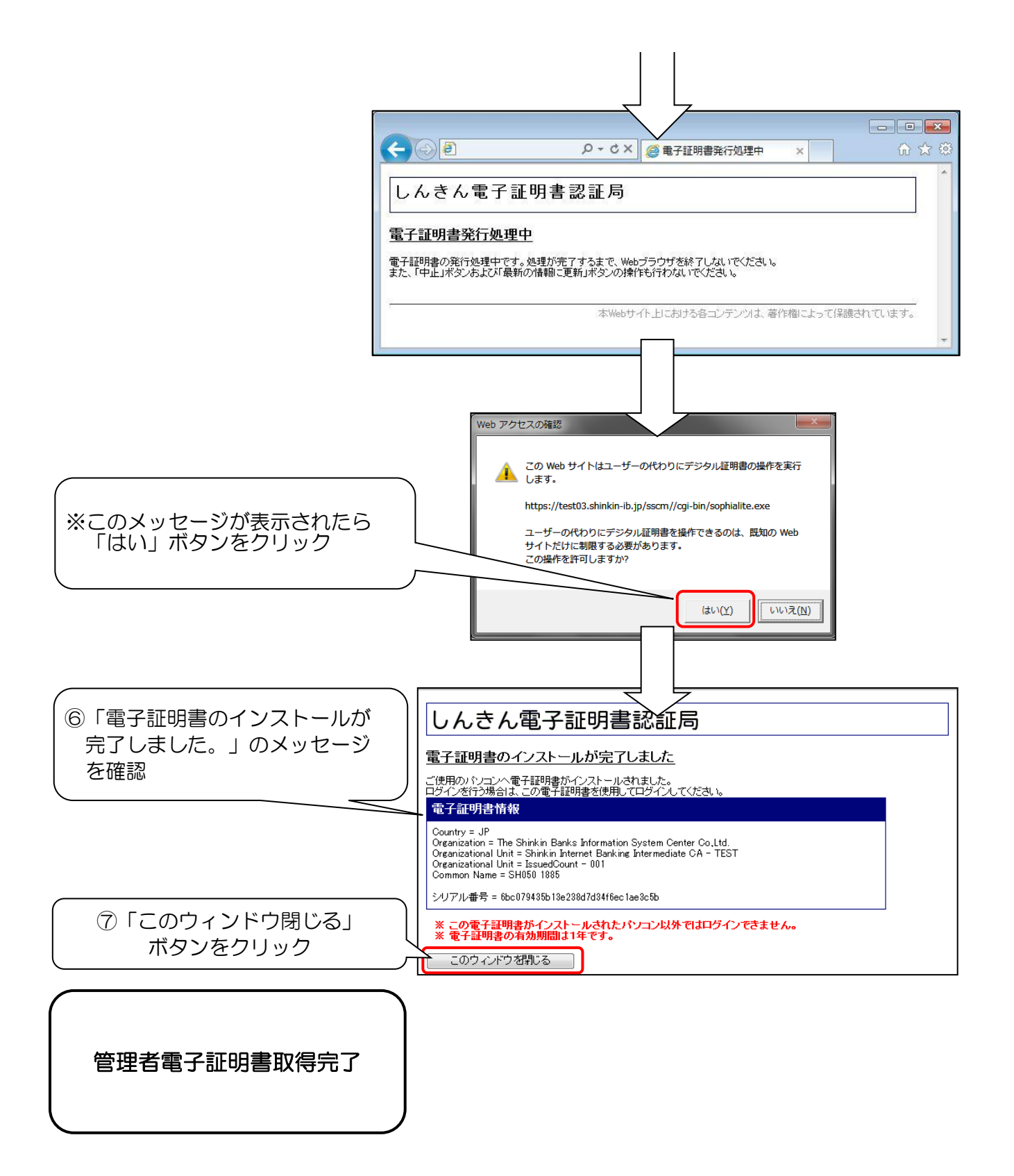

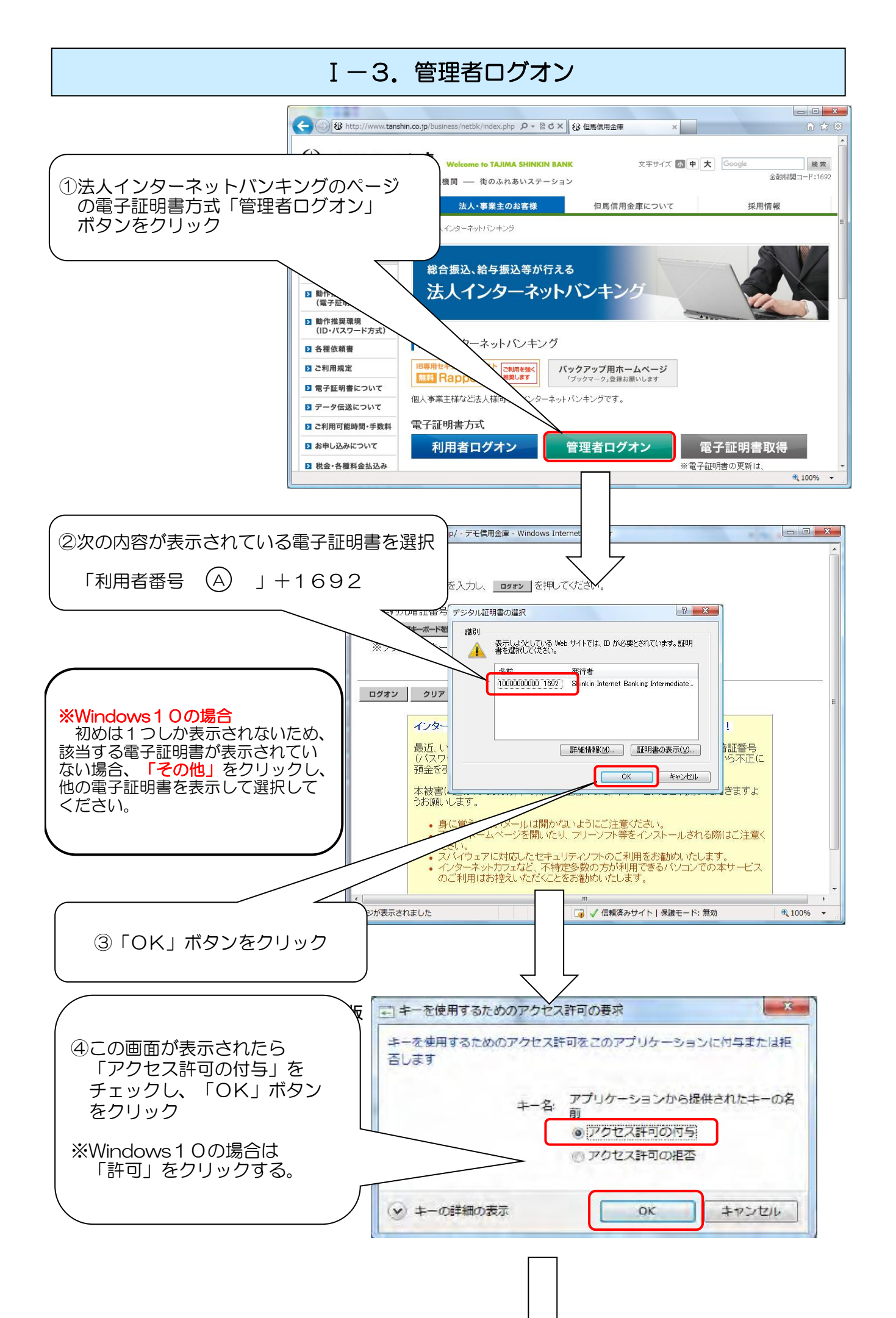

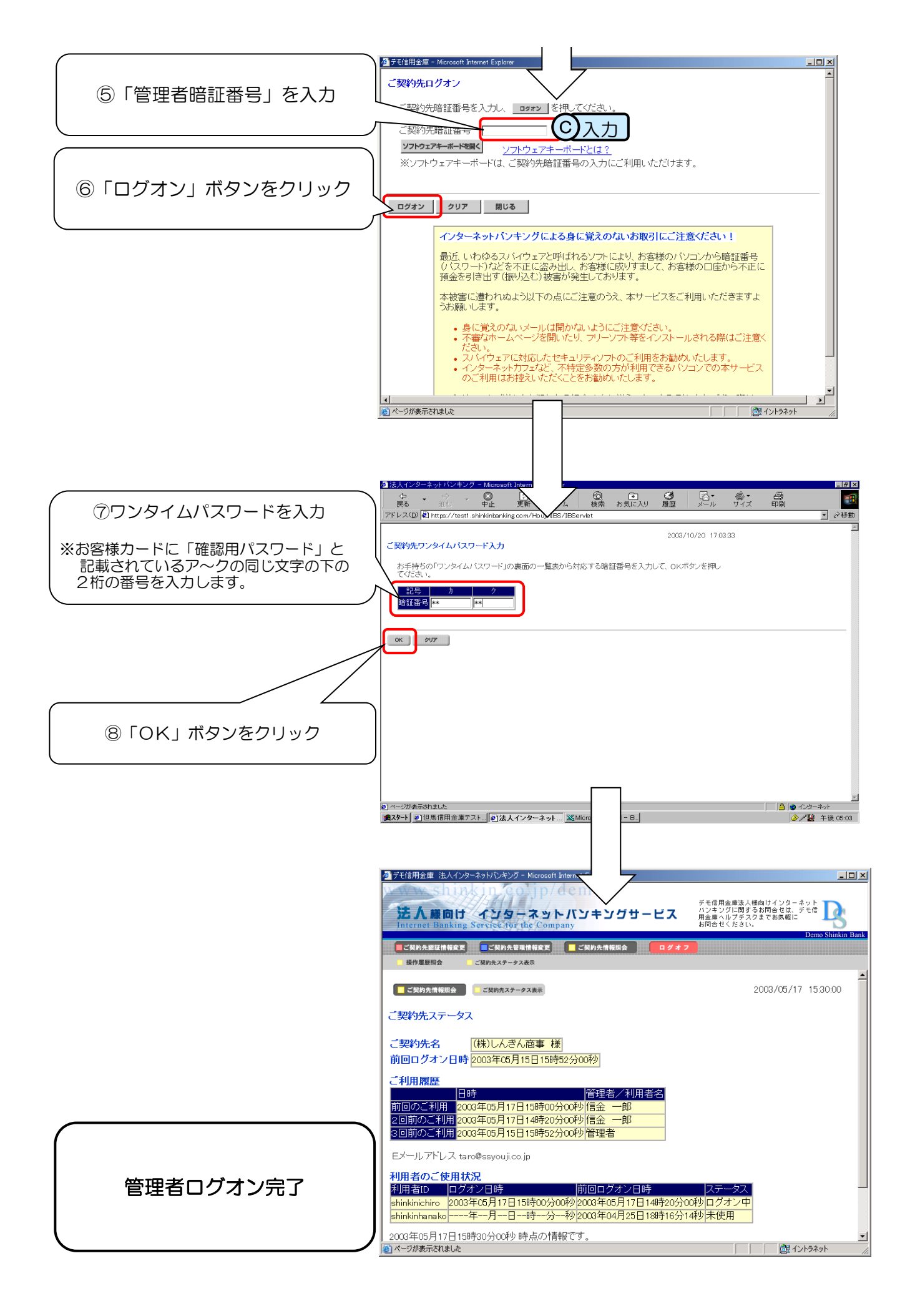

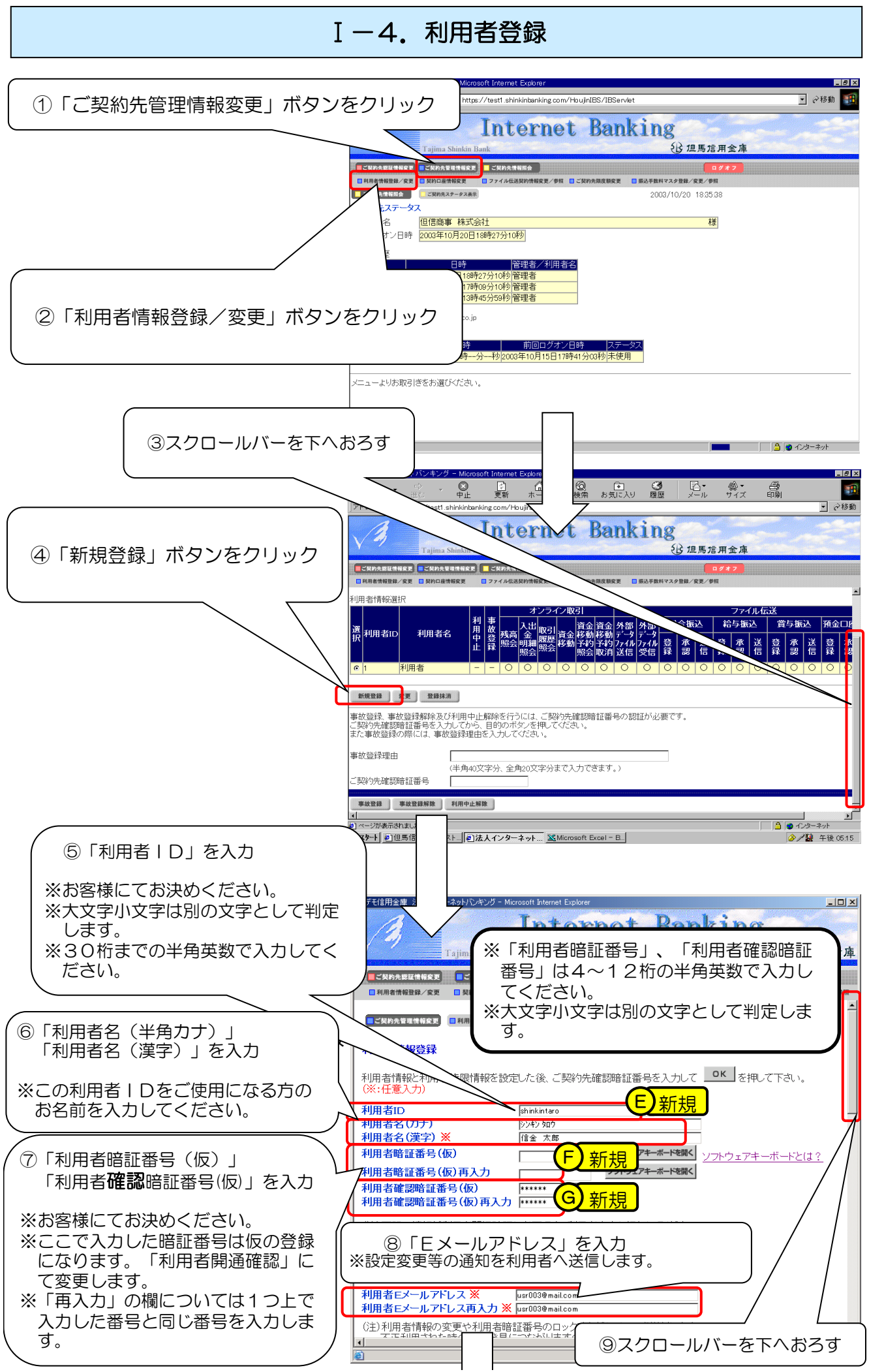

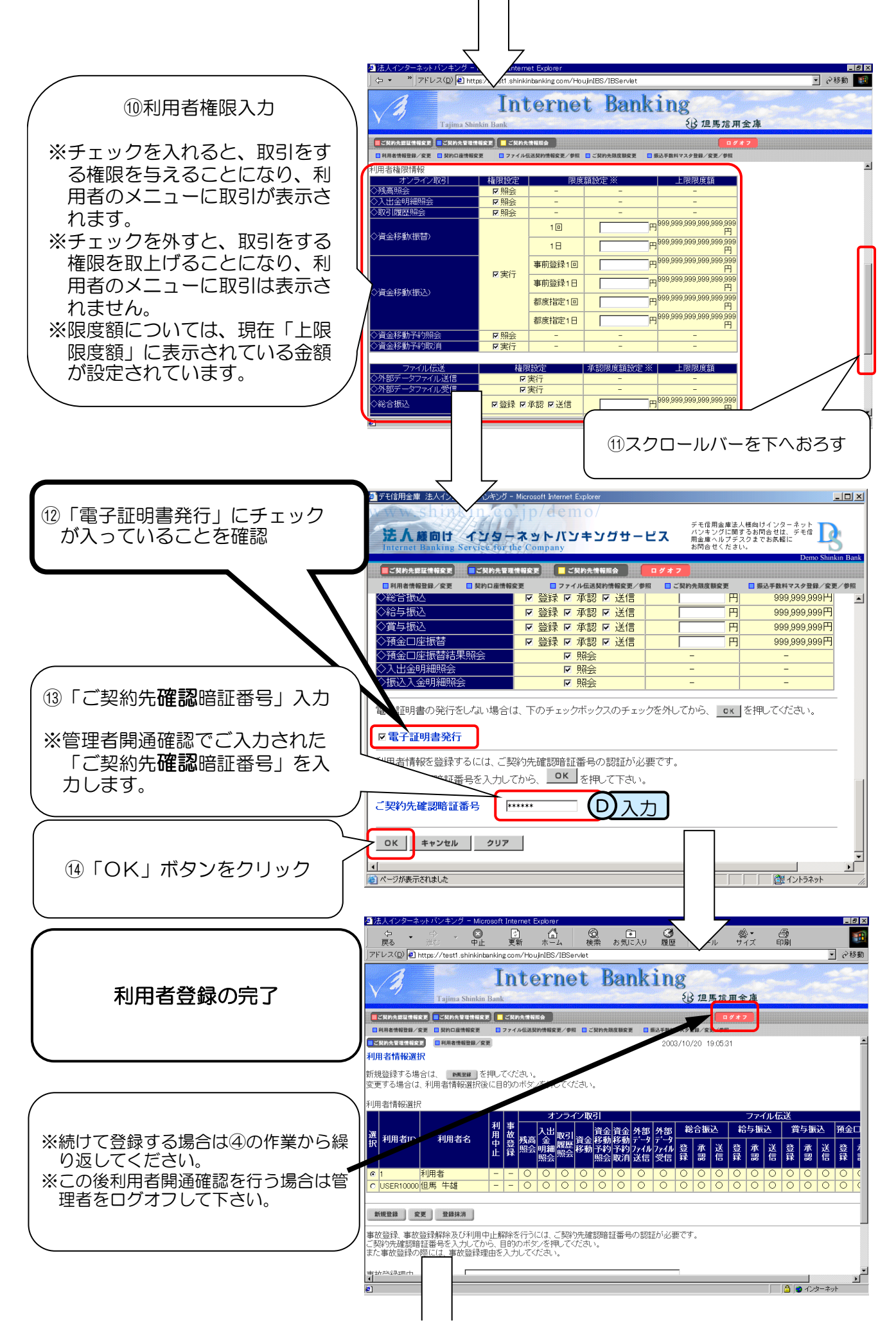

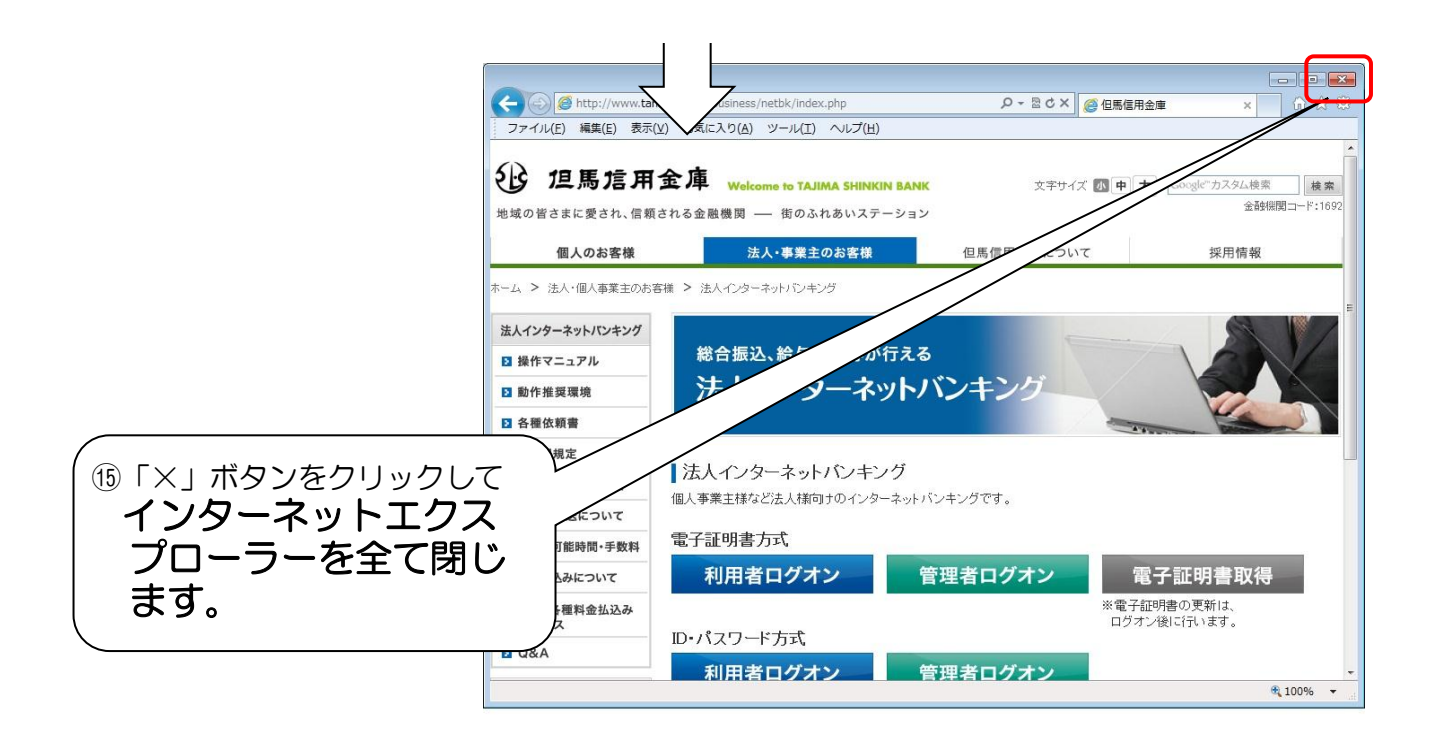

※管理者と利用者が同じパソコンで初期設定を行う場合、16の操作を行わなければ、利用者のログオンができません。 これは、管理者の電子証明書が使用されたままの状態となり、利用者の 電子証明書が使用できないからです。 I-5.利用者電子証明書取得

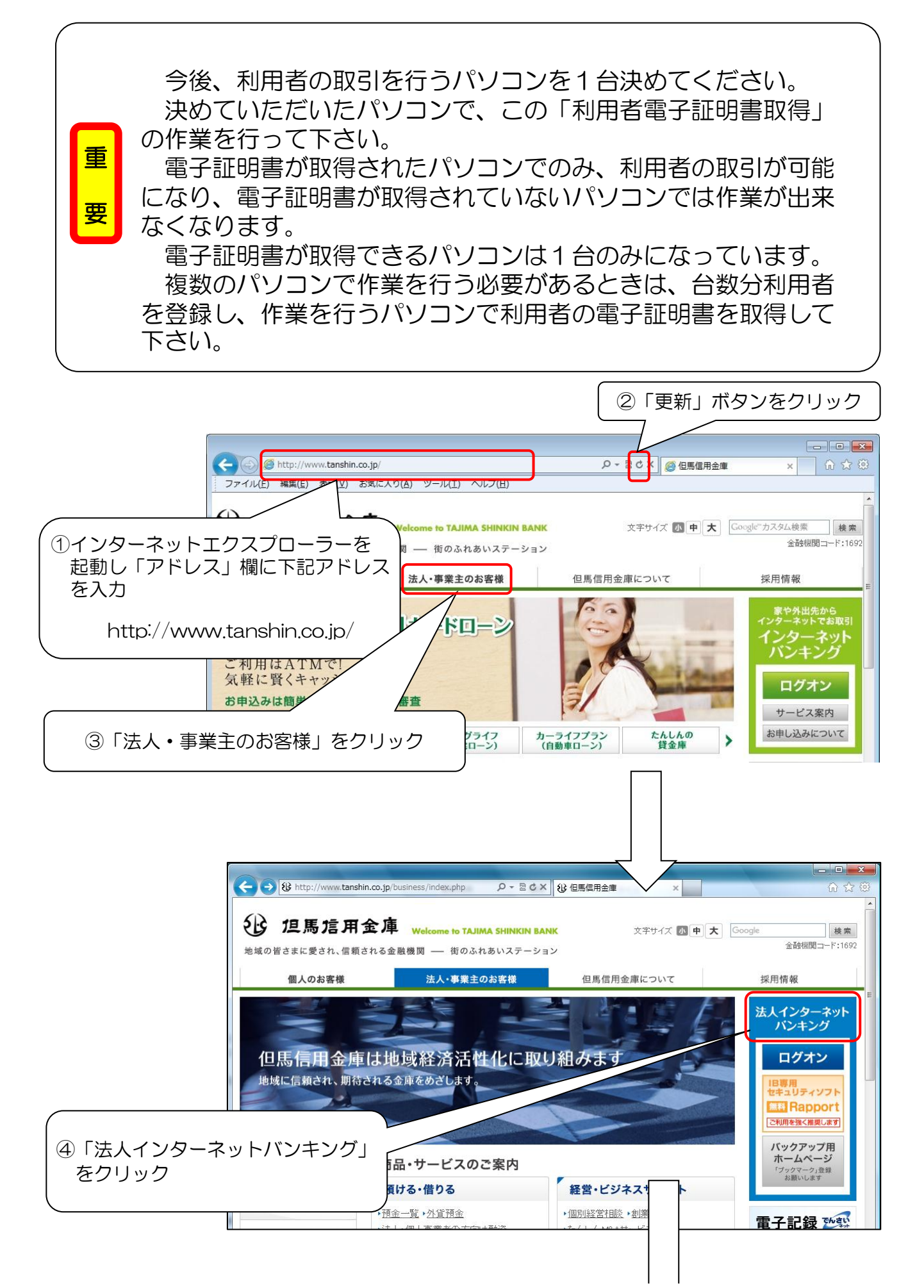

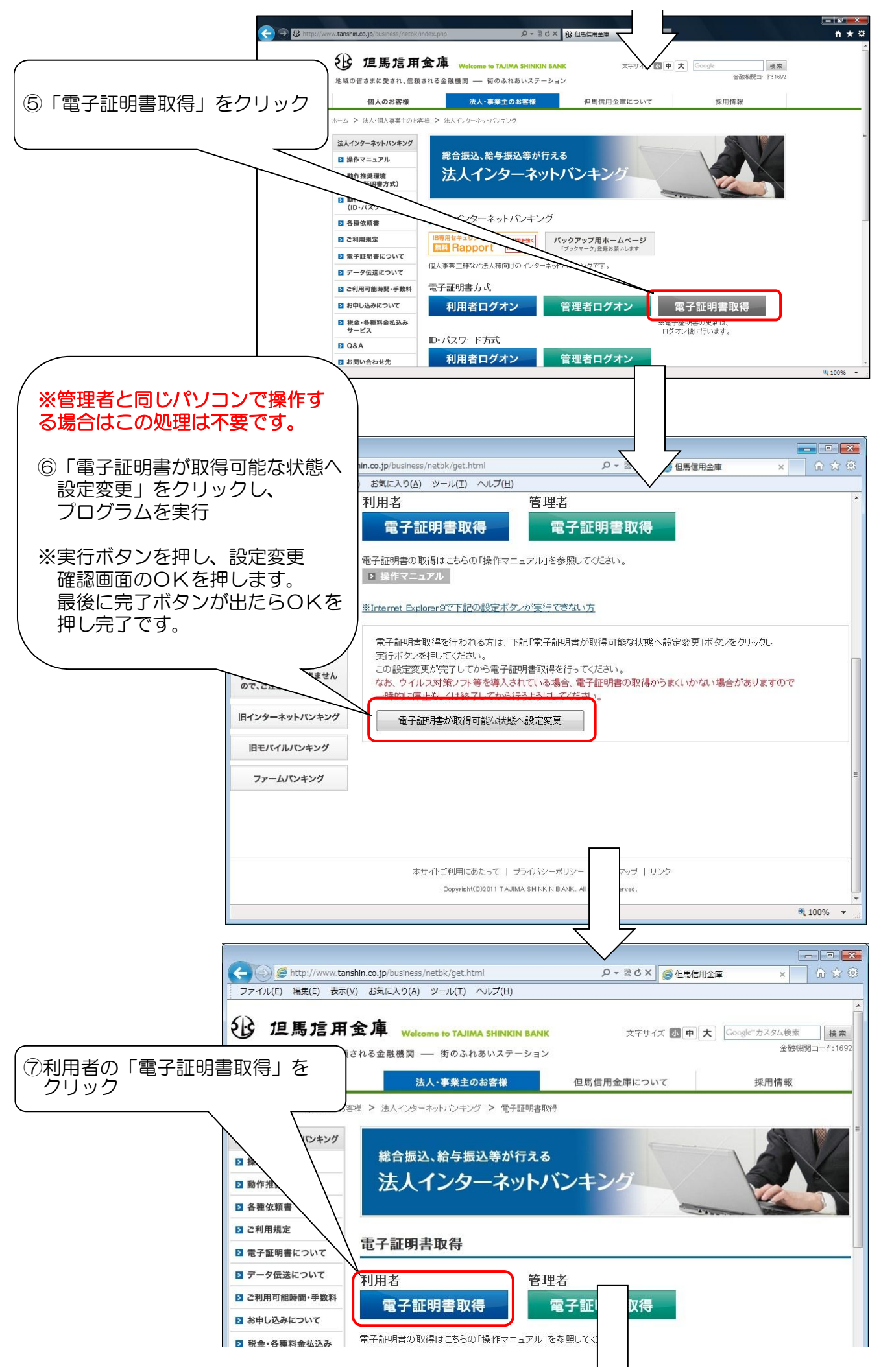

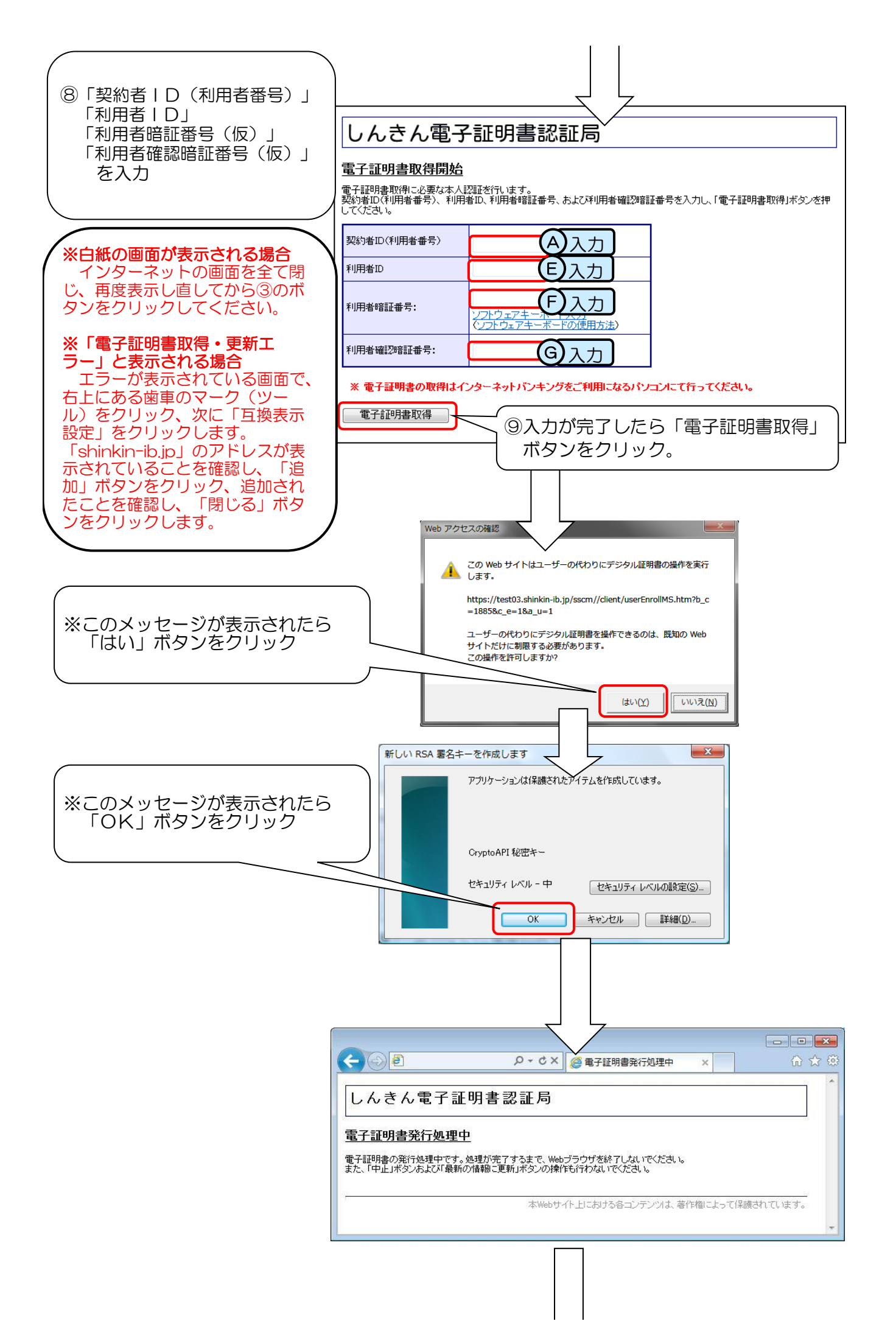

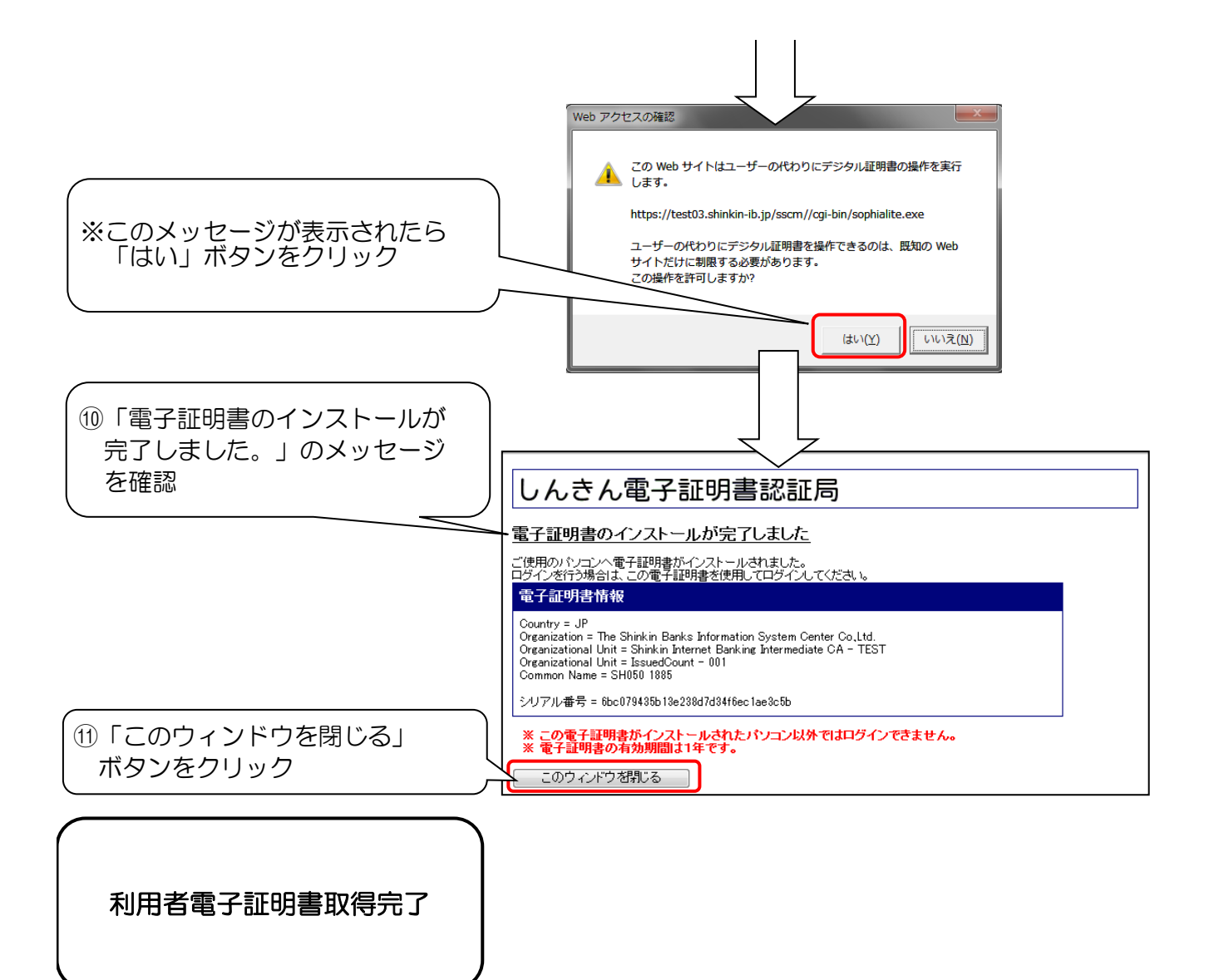

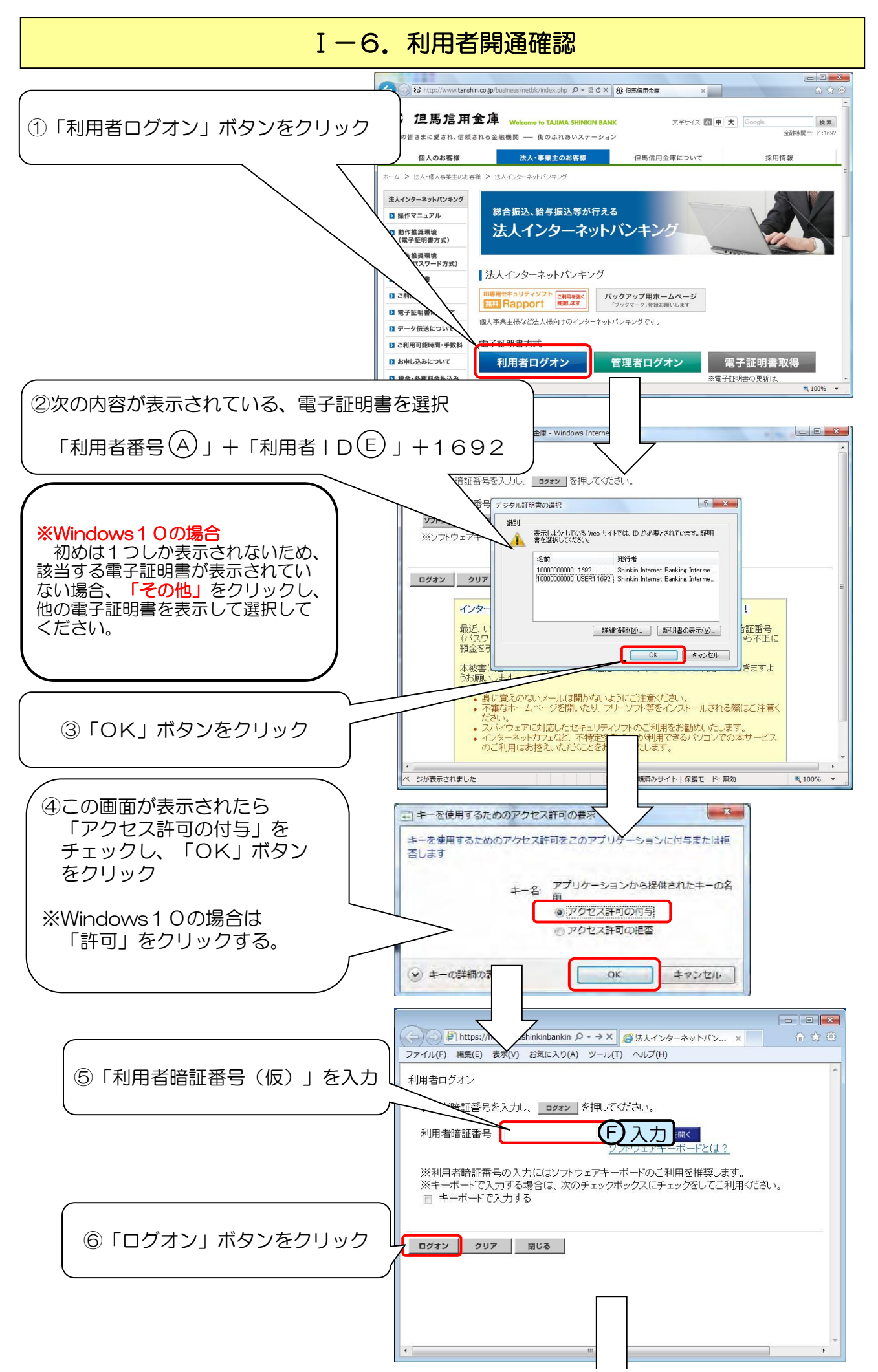

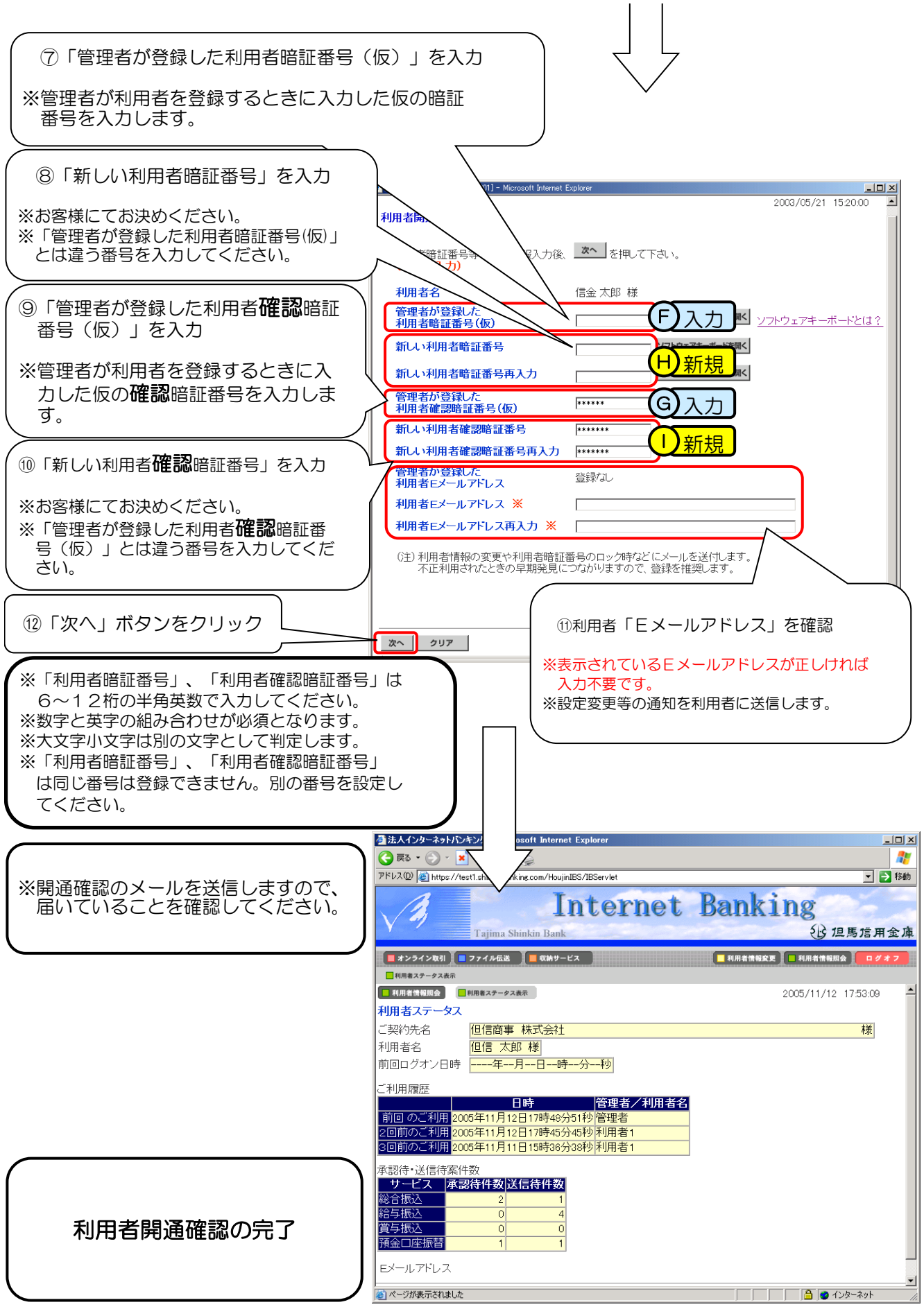

※一旦ログオフボタンより終了し、利用者ログオンより新しい利用者暗証番号でログオンできる ことを確認してください。

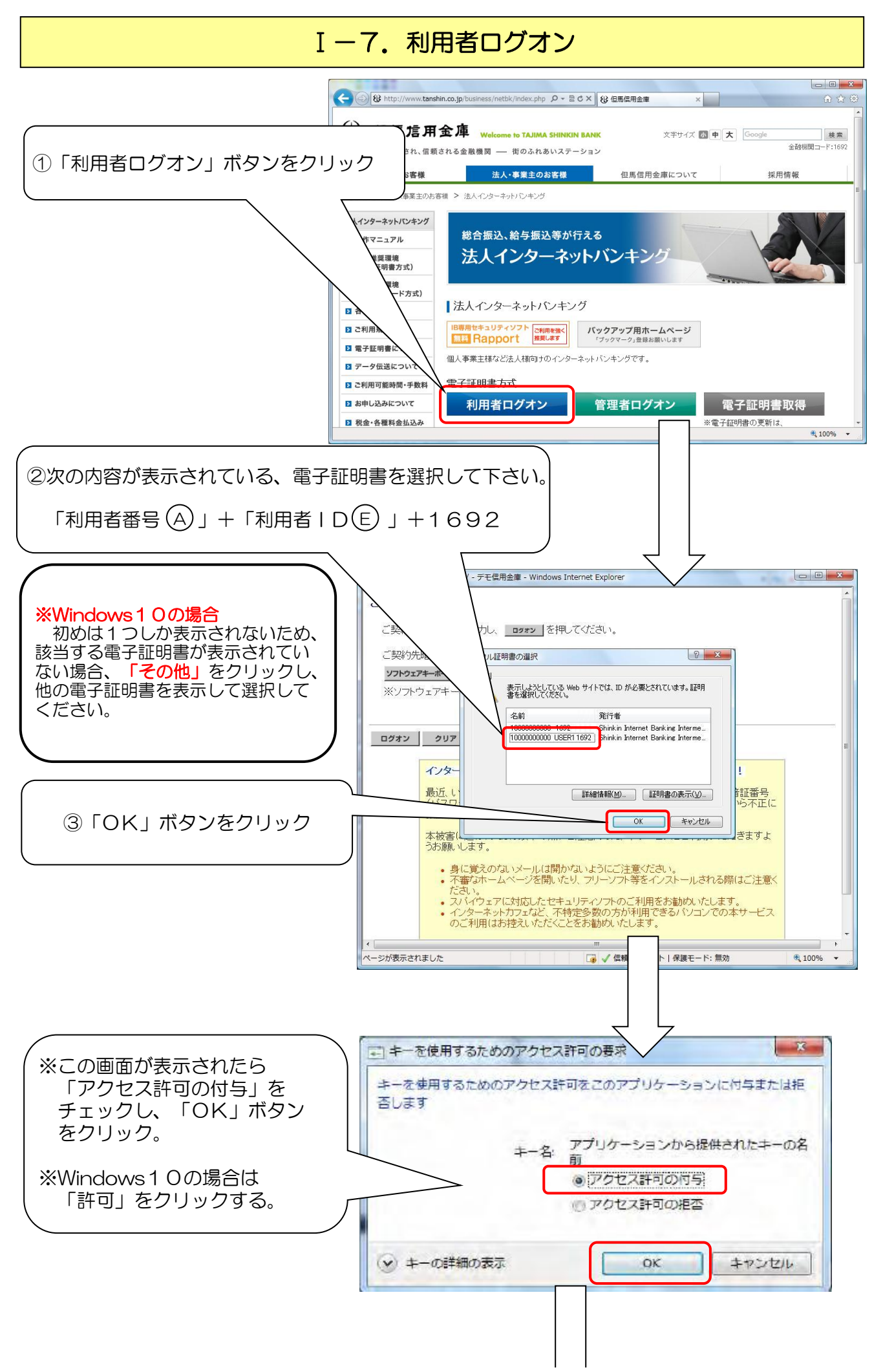

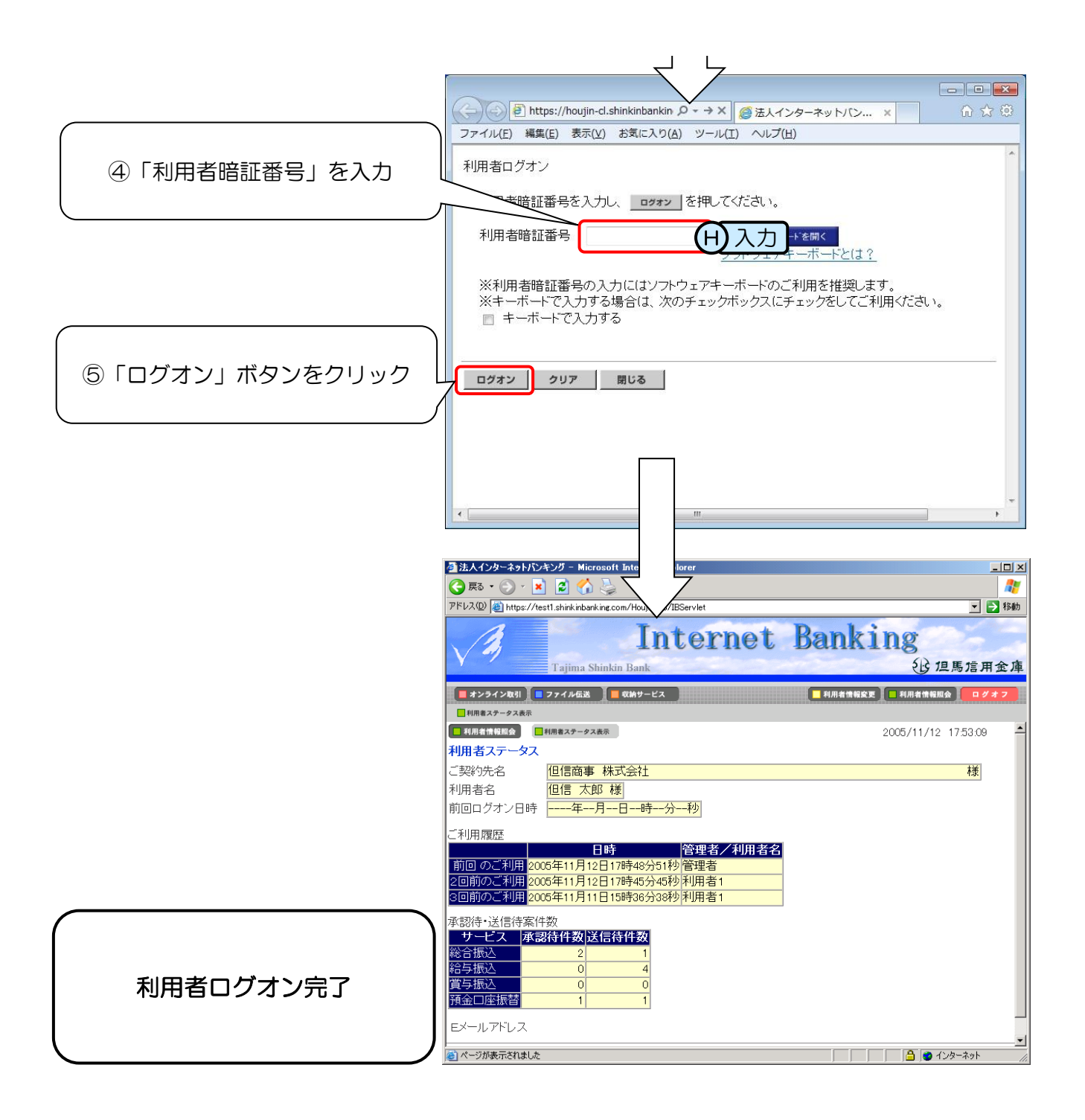

## Ⅱ.ファイル伝送の利用開始までの流れ

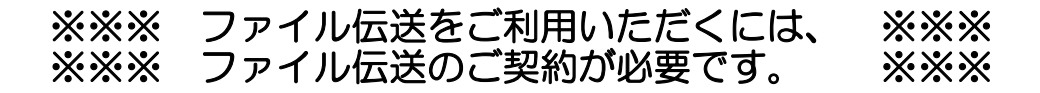

#### 詳しくは、お取引店舗へお問い合わせください。

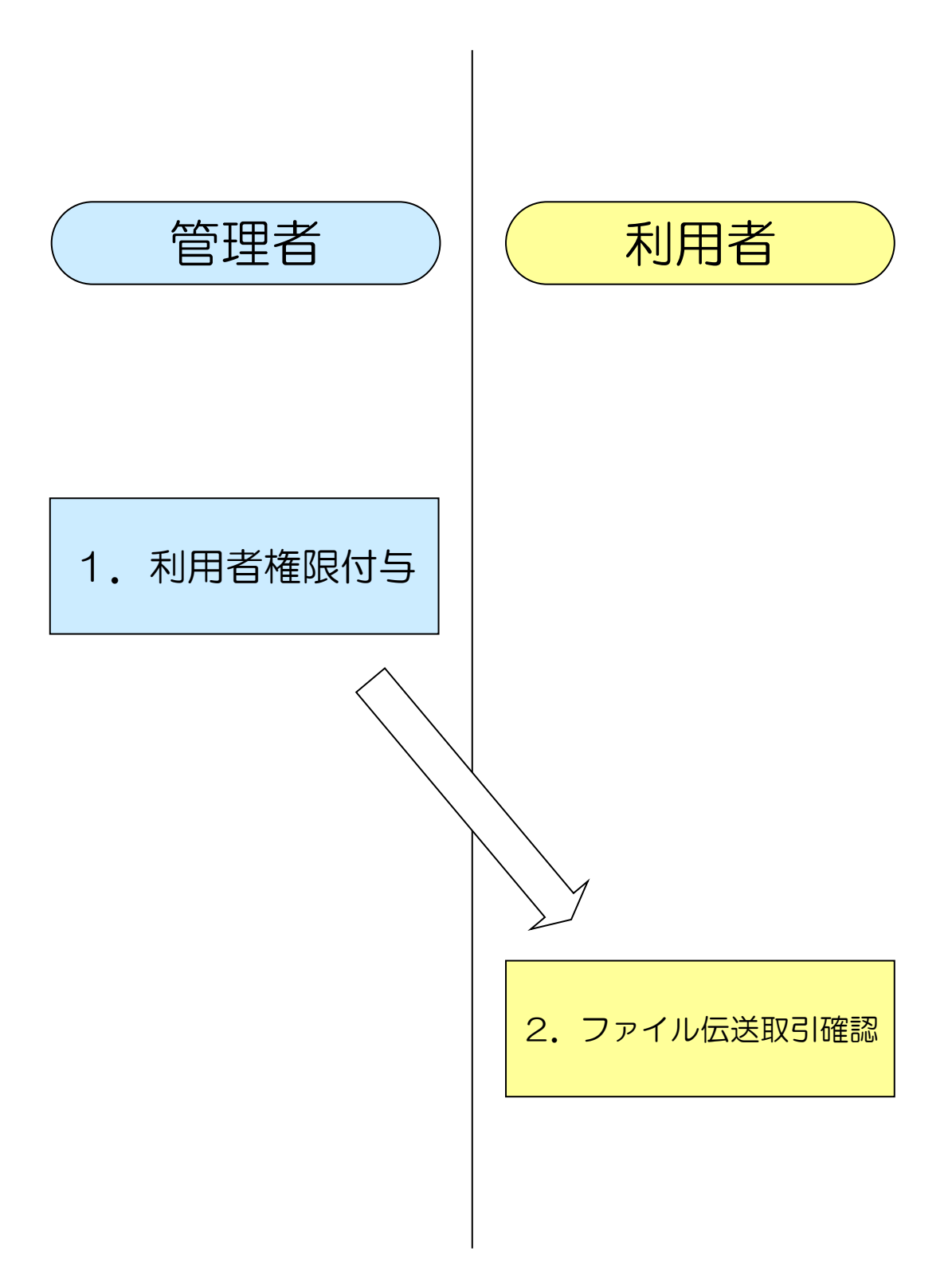

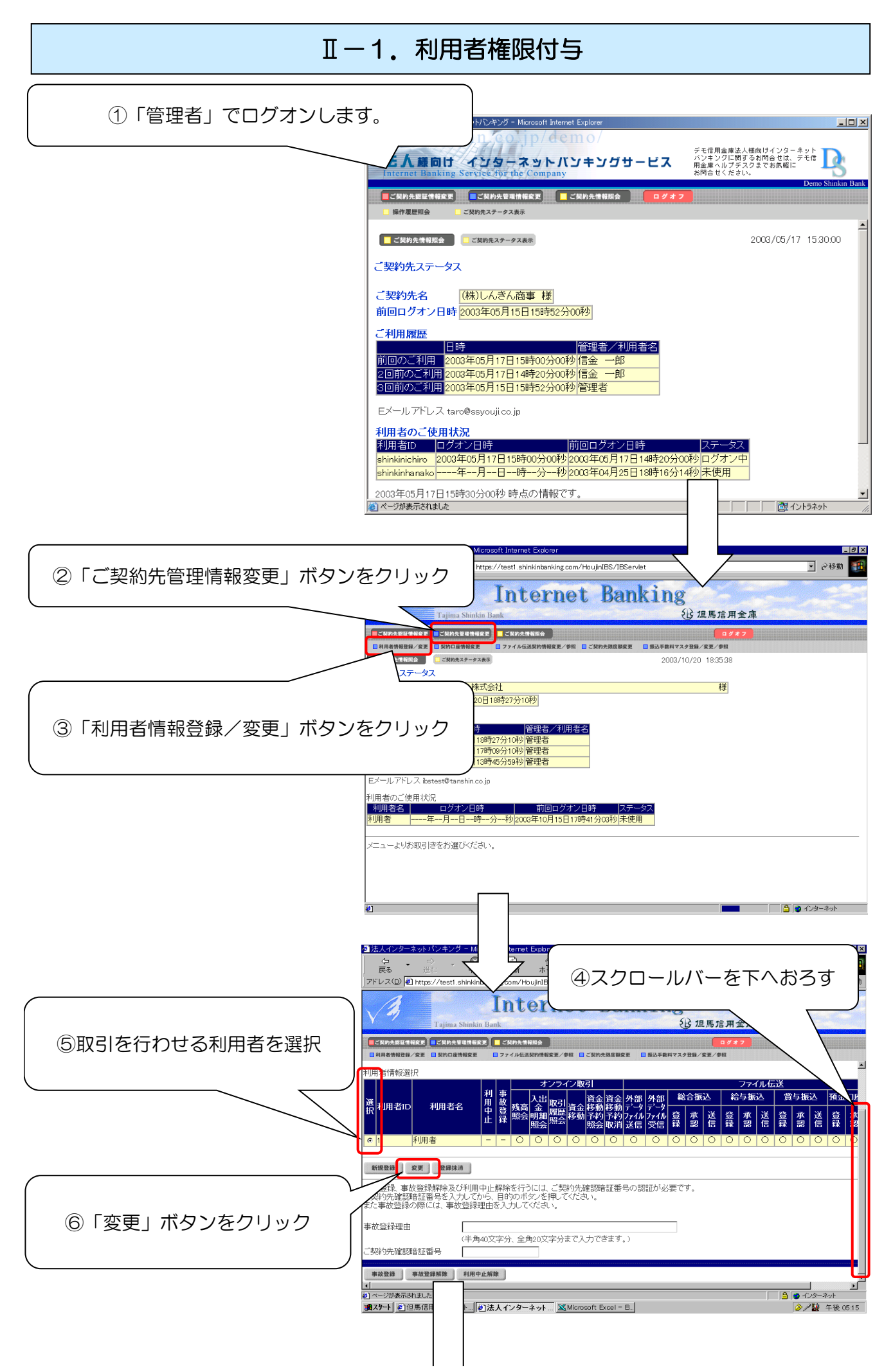

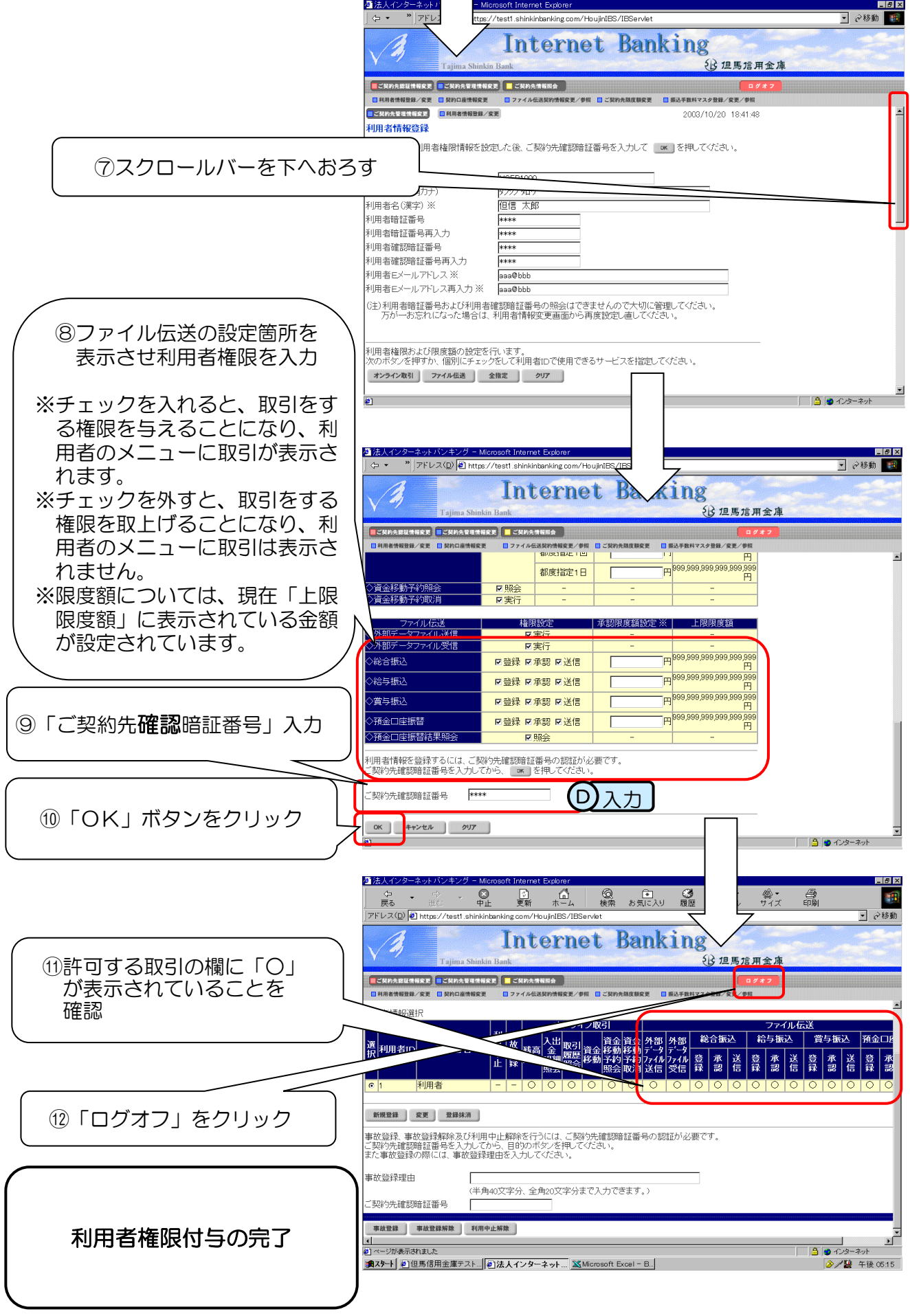

※この後、利用者ログオンされる場合は、一旦インターネットエクスプローラーを全て ×ボタンで閉じてください。

### Ⅱ-2. データ伝送取引確認

#### ※ご注意:前回管理者にてログオンされていた場合は、一旦インターネットエクスプローラーを 全て×ボタンで閉じてください。

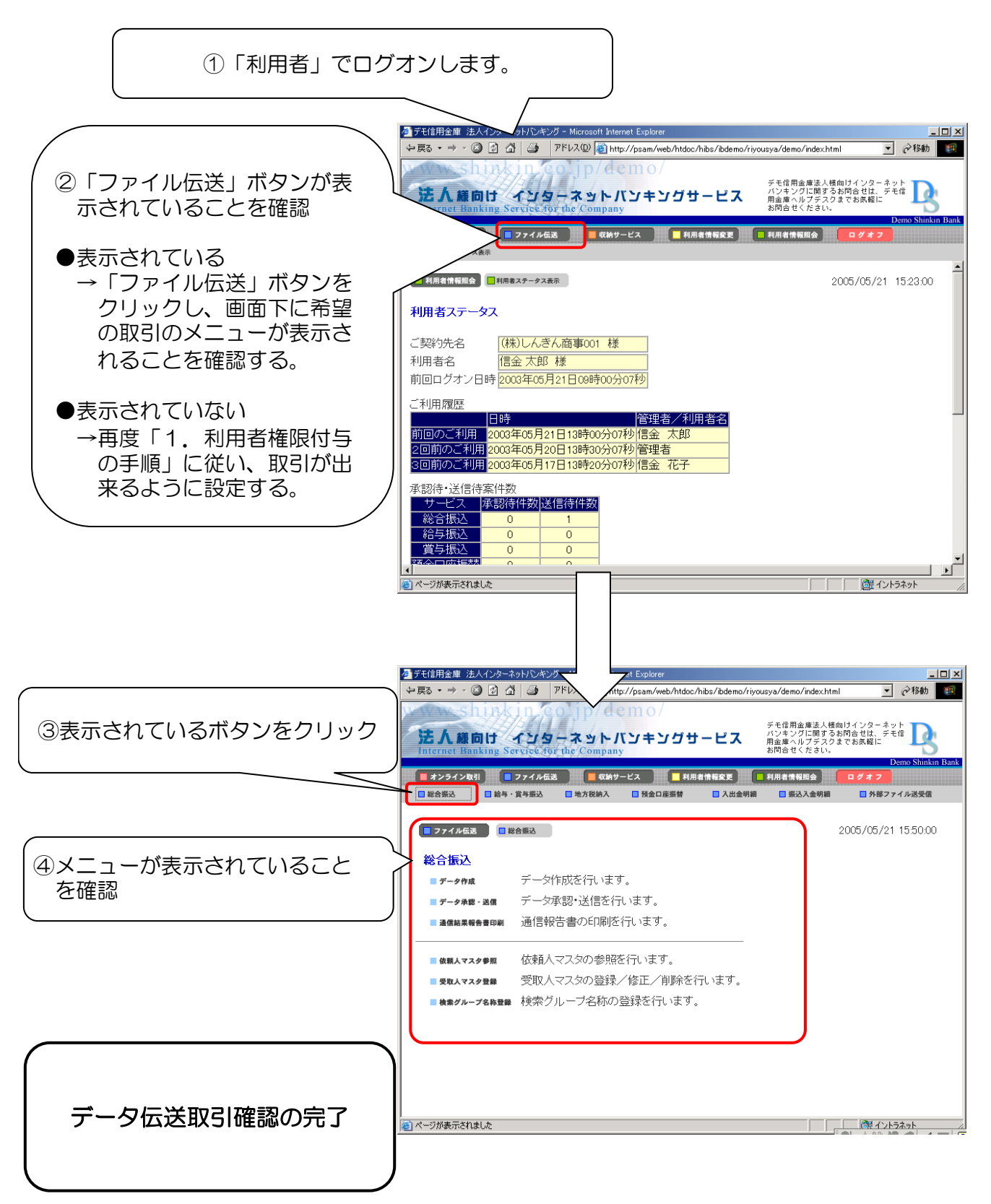